## LEARNER GUIDE

## TSYS Express – FEO Terminal Hierarchy

Module 3

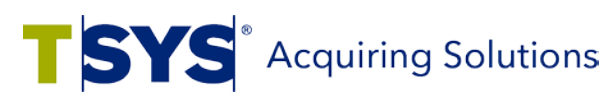

 ${\small ©}$  2016 Total System Services, Inc.  ${\small {}^{\tiny \odot}}$  All rights reserved worldwide. Confidential and proprietary.

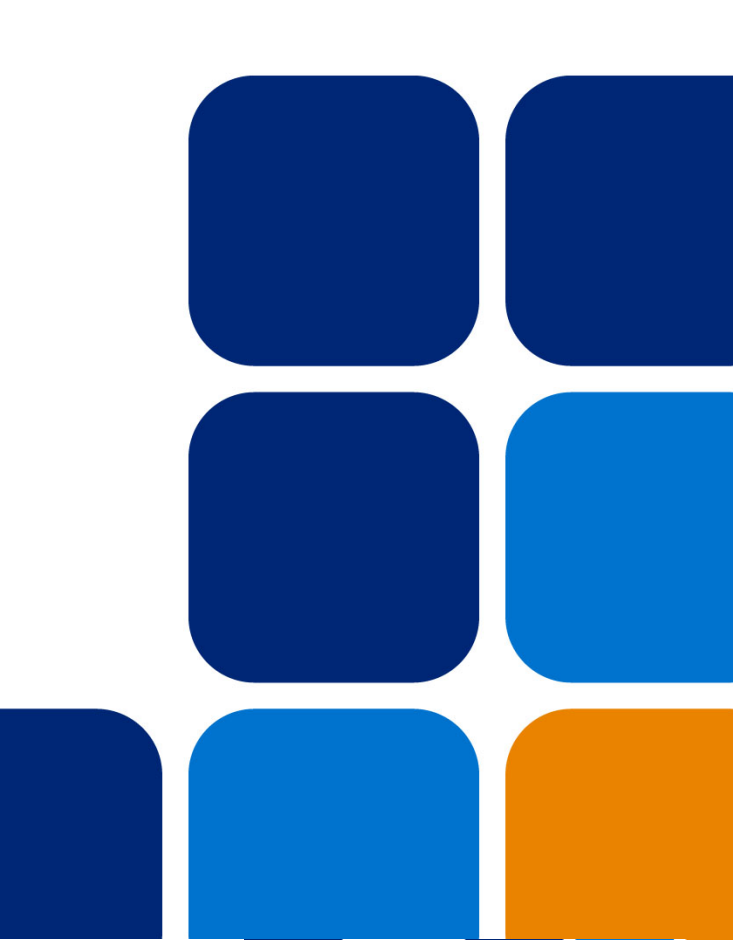

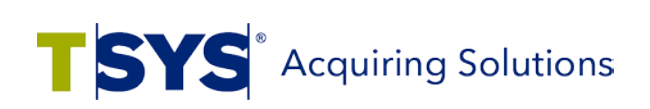

## **Disclosure Statements**

## **Confidential Notice**

The information contained herein is the property of Total System Services, Inc.<sup>®</sup> (TSYS<sup>®</sup>). This document contains CONFIDENTIAL information that is produced solely for the benefit of the named parties. All parties should keep all information contained herein confidential, and on no account should the information, in whole or in part, be disclosed or disseminated to any third party without the express written permission of TSYS.

## **Copyright & Trademark**

© 2016 Total System Services, Inc.<sup>®</sup> all rights reserved worldwide. Total System Services, Inc., and TSYS<sup>®</sup> are federally registered service marks of Total System Services, Inc., in the United States. Total System Services, Inc., and its affiliates own a number of service marks that are registered in the United States and in other countries. All other products and company names are trademarks of their respective companies.

## Intended Usage

This guide is designed for classroom use and is not intended to be an application reference document.

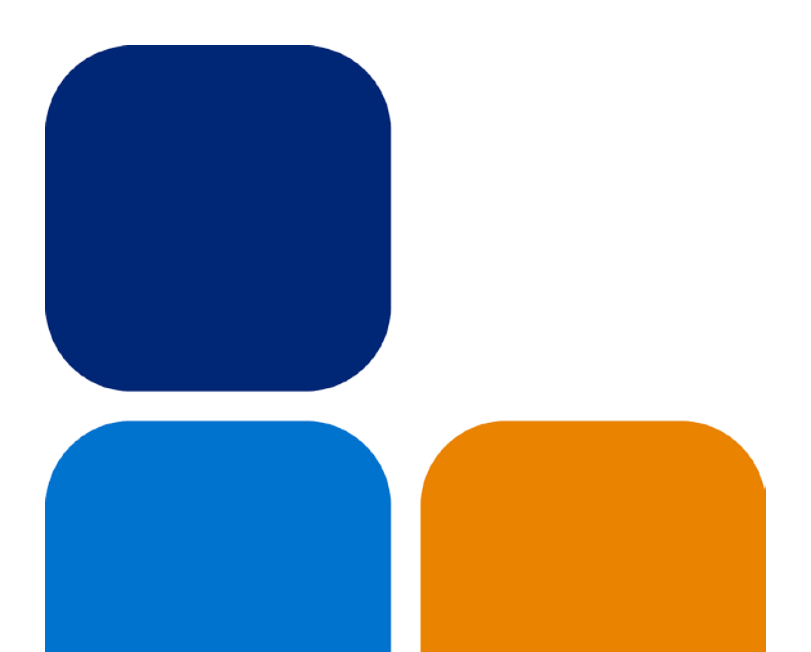

## Table of Contents

| Module Introduction                                   | 5  |
|-------------------------------------------------------|----|
| Front-End Terminal Hierarchy                          | 6  |
| Components of a Terminal Hierarchy                    | 6  |
| Terminal Components and Build Process                 | 9  |
| Terminal Software                                     |    |
| Terminal Hardware                                     |    |
| Terminal File-Build Process                           | 10 |
| Create a Standard Terminal File                       | 12 |
| Standard Terminal File Assumptions                    |    |
| Express Pages Used for Standard Terminal File Build   | 12 |
| TSYS Express Homepage                                 | 13 |
| Merchant Summary Page                                 | 14 |
| Terminal Setup Page                                   | 15 |
| Navigational Features                                 |    |
| Steps to Complete the Terminal Setup Page             | 18 |
| Terminal Details Page                                 | 21 |
| Navigational Features                                 |    |
| Steps to Complete the Terminal Details Page           | 23 |
| Card Range Select Page and Card Range Setup Page      | 25 |
| Host Select Page and Host Setup Page                  | 29 |
| Create a Secondary System Terminal File               |    |
| Secondary System File Build                           |    |
| Comments for Secondary System File Build              |    |
| Merchant Summary – Secondary System Build Status Page | 34 |
| Terminal-Specific File Build                          |    |
| Hypercom/Equinox Terminal Specific Pages              | 37 |
| Hypercom/Equinox Setup Page                           |    |
| Hypercom/Equinox Card Settings Page                   | 40 |

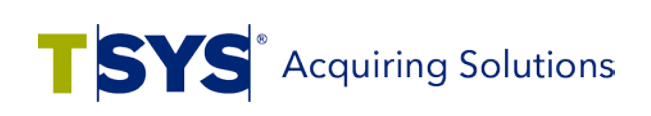

| Module Summary                                             | 44 |
|------------------------------------------------------------|----|
| Terminal Details Page – Advanced Terminal Settings Section | 42 |
| Hypercom/Equinox Host Settings Page                        | 41 |

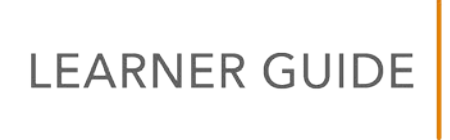

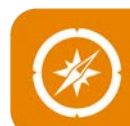

## **Module Introduction**

Your credit card and the terminal used to swipe your card are the most commonly recognizable items involved in the process of electronic payment transactions. In this module, you will learn the detailed process involved in setting up a terminal to authorize electronic payments, store transaction data, and facilitate electronic deposits involved in bank card processing.

## **MODULE OBJECTIVES**

Upon completion of this module, you will be able to:

- Explain the front-end terminal hierarchy
- Understand the hardware and software components of a terminal and describe the terminal file build process
- Perform the following in the Express system:
  - o A standard terminal file build
  - o A secondary system terminal file build
  - o A terminal specific file build

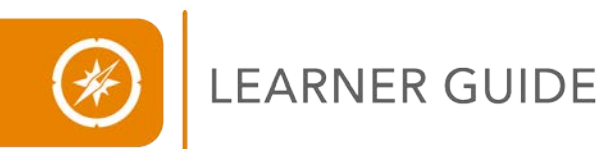

## **LESSON 01** Front-End Terminal Hierarchy

The first phase of payment card processing is Authorization and Capture. Authorization refers to the electronic process for approving or denying purchases. Capture is the recording and storing of the transactional data. Terminals are devices used in the Authorization and Capture process.

The three main functions of a terminal are:

- Facilitate the authorization process
- Capture (store) the transactional data
- Transmit transaction data for electronic deposit

The unit used to swipe your payment card at the grocery store is an example of a terminal. POS (Point of Sale) Device is the generic name for all electronic payment devices, including terminals. Examples of POS devices that can be used for electronic payment transactions are terminals, touch screen monitors connected to a computer, and a website. For the purposes of this training we will use the terms terminal and POS device interchangeably.

## Components of a Terminal Hierarchy

Terminal data is organized and accessed by the Express system using the front-end terminal hierarchy model. The front-end terminal hierarchy is an electronic address used to identify a terminal.

The front-end terminal hierarchy has six components:

- BIN
- Agent
- Chain
- Merchant POS
- Store
- Terminal

In the Express system you will see the terminal hierarchy referred to by the first letter of each component, BACMST (Bin, Agent, Chain, Merchant POS, Store, and Terminal).

## LEARNER GUIDE

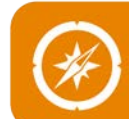

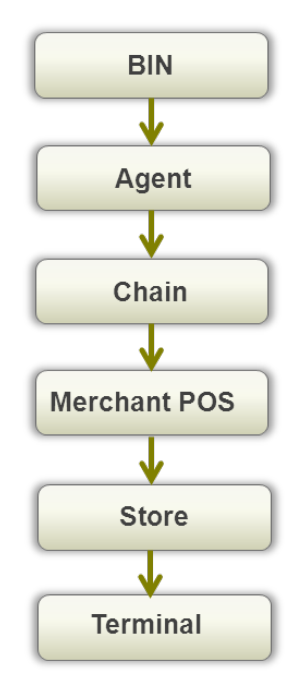

## **Bank Identification Number (BIN)**

The Bank Identification Number (BIN) is a six-digit number which is assigned by Visa. A bank is identified by the BIN number.

## Agent and Chain Numbers

The Agent and Chain numbers are six-digit numbers which are determined by the user/acquiring bank. The Agent and Chain numbers are optional numbers used for reporting purposes. Define categories or groups for analysis by using Agent and Chain numbers.

The Agent and Chain numbers can correspond to the Group and Association levels of the back-end merchant hierarchy. The Agent and Chain numbers can directly link to the Group and Association levels, or can be used as separate reporting features such as using the Agent number to represent a smaller bank or ISO (Independent Sales Organization) and the Chain number to identify a corporation.

## Merchant POS Identification Number (MID)

The Merchant POS Identification Number is referred to as the POS MID. The Merchant number is a unique number which identifies the merchant. The acquiring bank assigns the 12-digit POS Merchant number.

## Store Number

The four-digit store number is used to identify the store where the terminal is assigned. The store number can be used to identify a store or a department within a store or business. The Store number can also be used to identify the individual stores of a multi-store merchant.

## **Terminal Identification Number**

The Terminal Identification Number is a four-digit number assigned to a specific terminal or POS device.

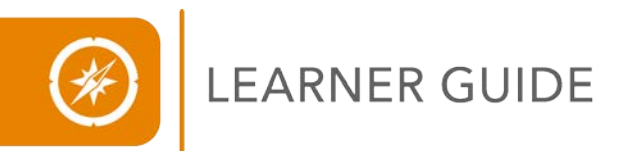

## **LESSON EXERCISE**

Answer the following questions about the front-end terminal hierarchy.

1. List and define the six components of the front-end terminal hierarchy.

2. Describe a practical reporting use for the Agent and Chain numbers within the terminal hierarchy.

3. Name the institution which issues BIN numbers.

## **LESSON SUMMARY**

To review, the three main functions of a terminal are authorization, capture, and electronic deposits involved in the electronic payment process. You have learned that Express manages the electronic transaction data by using a front-end terminal hierarchy model.

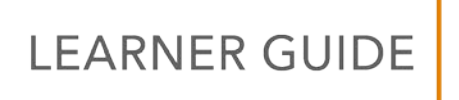

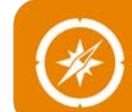

## LESSON 02 Terminal Components and Build Process

POS devices/terminals are made up of two separate components:

- Terminal Software
- Terminal Hardware

## **Terminal Software**

The software application on the terminal provides the functional directions and rules which allow the terminal to operate. A terminal model can use more than one type of software. The type of software selected will be based on the functionality needs of the merchant using the terminal. Terminal software is typically divided into the following industry types: retail, restaurant, lodging, and cash advance. There are two types of TSYS support available for terminal software.

## Levels of TSYS Support for Terminal Software

- Class A TSYS supported software
- **Class B** Third party software that is TSYS certified but not supported by TSYS. Class B is known as Stage Only.

## **Terminal Hardware**

The actual unit used to swipe a card or enter the data is the hardware component. The number of keys on the terminal, the display screen, and the amount of memory contained in the device are all terminal hardware features.

The memory on the terminal allows it to store electronic purchase data and the software rules, which enables the terminal to operate and function. Batch capacity is the term used to describe the amount of transactions a terminal can store. For example the batch capacity for a terminal may be 400 transactions. Transmitting or sending one or more transactions to the storage database is referred to as a batch, as well as batching or batching out.

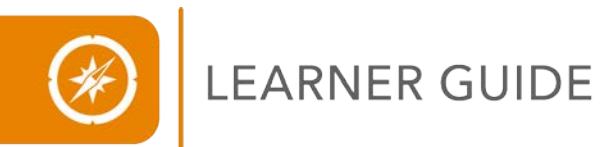

## **Terminal File-Build Process**

"Building a file" is the phrase used to describe entering all of the information needed to activate a new terminal in the Express system. The Express terminal file build is a six-stage process:

- 1. Locate the merchant
- 2. Introduce the terminal to the database
- 3. Create terminal operating instructions
- 4. Assign the allowable payment cards
- 5. Set authorization communication
- 6. Board the terminal

#### Locate the Merchant

Stage one of the terminal file build process is to find the intended merchant for the new terminal. Based on the hierarchal structure of Express, merchants are assigned terminals.

#### Introduce the Terminal to the Database

Stage two of the terminal file build process is to introduce the new terminal to the front-end terminal hierarchy database. An address is created in the database to identify the new terminal within the system. The new terminal's address within the database is called the V Number.

## **Create Terminal Operating Instructions**

Stage three of the terminal file build process is to create the operating instructions for the terminal. Define the terminal's functionality by specifically setting up what the terminal can and cannot do.

#### Assign the Allowable Payment Cards

Stage four of the terminal file build process is to assign the payment cards to the new terminal. A terminal will be assigned to accept debit cards as well as specific credit card brands such as Visa, Master Card, Discover, and American Express.

#### Set Authorization Communication

Stage five of the terminal file build process is to set the authorization communication. The terminal facilitates the card authorization process providing an approval or denial of the transaction. A terminal will send an authorization request to the cardholder's issuing bank. A host is the processor or switch the terminal uses to communicate with the card issuing bank.

#### **Board the Terminal**

Stage six of the terminal file build process is to board the terminal. The new terminal file information created in Express will be downloaded on to the terminal and boarded or placed into the front-end terminal hierarchy database.

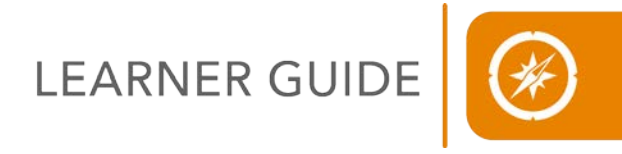

## **LESSON EXERCISE**

Answer the following questions about the terminal components and terminal file build process.

- 1. Explain "Stage Only".
- 2. Batch Capacity is \_\_\_\_\_\_.
- 3. "Batching Out" is a term used to describe what process?
- 4. Define Class A.
- 5. What is a V Number and in what stage of the file build process is the V number created?

## **LESSON SUMMARY**

To review, terminals consist of both hardware and software. In this lesson, you explored the high-level method of enabling a terminal to authorize bank card transactions, called the terminal file build process.

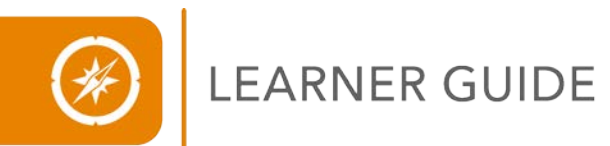

# Create a Standard Terminal File

There are over 100 POS devices to choose from as well as multiple software applications for those terminals. However, there is a standard process to build the most common terminals/POS devices.

## Standard Terminal File Assumptions

Before you begin creating any standard terminal file in Express, you will have already gathered the information needed about the merchant and terminal. We will use the following assumptions to build our standard terminal file in this module:

- Merchant Name and Number
- Terminal Model Number: Ingenico
- Software Support Level: Class A Full Support
- Card Type Acceptance: Credit and Debit
- Card Brand Acceptance: Visa, Master Card, American Express, Discover, and Debit
- Multi-Merchant Terminal: No
- Industry: Retail, gratuity is not added on to the receipt

## Express Pages Used for Standard Terminal File Build

The Express pages used to build a standard terminal file are:

- TSYS Express Homepage
- Merchant Summary page
- Terminal Setup page
- Terminal Details page
- Card Range Select and Card Range Setup pages
- Host Select and Host Setup pages

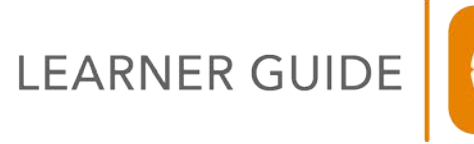

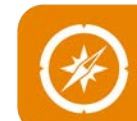

## **TSYS Express Homepage**

The TSYS Express Homepage is the page that displays when you log on to Express. You can begin building a standard terminal file from this page. First, you will need to locate the merchant that will be assigned the new terminal.

## **TSYS Express Homepage**

| <u>Connecțions</u> )                              | TSYS Ex           | press <sup>sм</sup> Home                   | page        | Last Lo                                                                                                    |
|---------------------------------------------------|-------------------|--------------------------------------------|-------------|----------------------------------------------------------------------------------------------------|
|                                                   | Loc               | ate a merchar                              | nt file.    | Admin                                                                                                    |
| Merchant Number:<br>Agent:<br>Store:<br>DBA Name: | Search Criteria   | IN:<br>hain:<br>erminal Number:<br>Number: | V<br>Search | Quick Links<br>Report Generator<br>Work In Progress<br>Third Party Status<br>Other Searches<br>Advanced Search |
| New Entity Type: AMEX Mercha                      | Create New Entity |                                            |             |                                                                                                    |

To locate a merchant:

- 1. From the Search Criteria section, enter the Merchant ID number in the Merchant Number field.
- 2. Click the **Search** button. The Merchant Summary page for that merchant displays.

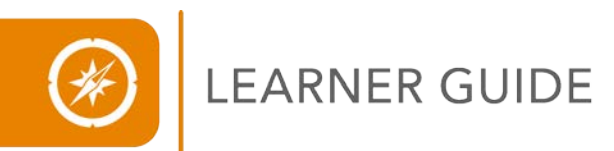

## Merchant Summary Page

The Merchant Summary page is the main page for the merchant record. You can initiate the terminal setup from this page.

## **Merchant Summary Page**

|                                          |                 | Po                                      | rtal   Main  | Help ▼   Profile ▼   I | Log |
|------------------------------------------|-----------------|-----------------------------------------|--------------|------------------------|-----|
| Connections                              |                 | Merchant Summary                        |              | Last Logon:            |     |
|                                          |                 | FE Merchan                              | t 🚽 Terminal | Admin                  |     |
|                                          |                 |                                         |              | 1                      |     |
| Record Status:<br>Date of Last Activity: | Submitted Merci | hant Number: 0000000000<br>ce: O-Online | New Termin   | al Setup option        |     |
| User ID:                                 | Merc            | hant Type: FEO                          |              |                        |     |
|                                          |                 | Merchant Details                        |              |                        |     |
| BIN:                                     | 000000          | DBA Name:                               |              |                        |     |
| POS Merchant ID:                         | 00000000000     | Owner Name:                             |              |                        |     |
| Industry SE:                             | 000000000       | DBA Address:                            |              |                        |     |
| Seller ID:                               | 000000          |                                         |              |                        |     |
| Discover:                                | 000000000000000 | DBA City / State / Cour                 | try:         |                        |     |
| PayPal Ind:                              | Y               |                                         |              |                        |     |
| JCB:                                     |                 | DBA Postal Code:                        |              |                        |     |
| JCB Processing:                          | Y               | Phone:                                  |              |                        |     |
| Merchant Status:                         | O-Open          | Sales Code:                             |              |                        |     |
| Last Maintained:<br>MCC/SIC:             |                 |                                         |              |                        |     |

To continue with the terminal setup:

- 1. From the Merchant Summary page, select **New Terminal Setup** from the **Terminal** menu.
- 2. The Terminal Setup page displays.

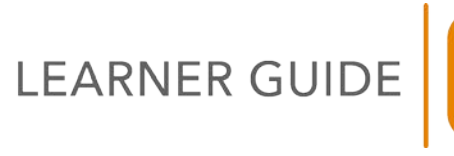

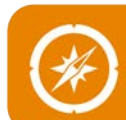

## **Terminal Setup Page**

The purpose of the Terminal Setup page is to introduce the terminal to the database and identify the base characteristics of the terminal. You can also define the terminal's front-end hierarchy and generate a V Number for a terminal on the Terminal Setup page.

## **Terminal Setup Page**

| Connections                                                                                                    |                                                                                                    |                                                                                                    |                                                                                                    | Т                                                                                                    | erminal S                                                                                                    | Setup                                                                                                    |                                                                                                    |                                            |                                                            |                      |                 |
|----------------------------------------------------------------------------------------------------|----------------------------------------------------------------------------------------------------|----------------------------------------------------------------------------------------------------|----------------------------------------------------------------------------------------------------|----------------------------------------------------------------------------------------------------|----------------------------------------------------------------------------------------------------|----------------------------------------------------------------------------------------------------|----------------------------------------------------------------------------------------------------|--------------------------------------------|------------------------------------------------------------|----------------------|-----------------|
|                                                                                                    |                                                                                                    |                                                                                                    |                                                                                                    |                                                                                                    |                                                                                                    | retup                                                                                                    |                                                                                                    |                                            |                                                            | -11                  | Last Logon:     |
|                                                                                                    |                                                                                                    |                                                                                                    |                                                                                                    | Tor                                                                                                    | minal Heade                                                                                                    |                                                                                                    | PEN                                                                                                    | verchant                                   | - Tern                                                     | hinal                | Admin           |
| DBA Name:                                                                                                    | TEST FE                                                                                                    |                                                                                                    |                                                                                                    |                                                                                                    |                                                                                                    |                                                                                                    | et al construction de la construction de la constru                                                                                                    | 000000                                     |                                                            |                      |                 |
| POS Merchant Id:                                                                                                    | 000000                                                                                                    | 00000                                                                                                    | BIN:                                                                                                    | Tem                                                                                                    | gent: 0                                                                                                    | 00000                                                                                                    | Chain:                                                                                                    | 000000                                     | Store:                                                     | l erminal:           | V Number:       |
| Request ID: 0                                                                                                    |                                                                                                    | Request Statu                                                                                                    | is: (                                                                                                    | Open Received                                                                                                    | d:                                                                                                    |                                                                                                    |                                                                                                    |                                            | Date and Ti                                                | me Of Last Do        | wnload: Not Ave |
| Merchant Number: 000                                                                                                    | 000000                                                                                                    | Profile Receiv                                                                                                    | ed Via:*                                                                                                    | E - ELECTRON                                                                                                    | NIC MAIL ORI                                                                                                    | DER -                                                                                                    |                                                                                                    |                                            | Client Does                                                | Secondary Bu         | ed: Not Avi     |
| 8IN Contact:                                                                                                    |                                                                                                    | BIN Phone:                                                                                                    |                                                                                                    |                                                                                                    |                                                                                                    |                                                                                                    |                                                                                                    |                                            |                                                            |                      |                 |
| Inquiry Code:*                                                                                                    |                                                                                                    | navia, Oada La                                                                                                    | alua                                                                                                    | Type: D. D.                                                                                                    | Inquiry                                                                                                    |                                                                                                    |                                                                                                    | Code:                                      |                                                            | ALL ATION DEC        | C               |
| Description:                                                                                                    | 05                                                                                                    | nquiry Gode Lo                                                                                                    | lokup                                                                                                    | B - BA                                                                                                    | NIK .                                                                                                    |                                                                                                    | *                                                                                                    |                                            | 5 - NEW INST                                               | ALLATION REG         | JUEST *         |
| IN_IT IN                                                                                                    | ISTALSATION                                                                                                    | 1200201                                                                                                    |                                                                                                    |                                                                                                    | Hiorarchy                                                                                                    |                                                                                                    |                                                                                                    |                                            |                                                            |                      | r               |
| BIN:" OOF                                                                                                    | 0000                                                                                                    |                                                                                                    |                                                                                                    | Sto                                                                                                    | re:*                                                                                                    |                                                                                                    |                                                                                                    | VN                                         | umber:*                                                    |                      | Get V Num       |
| Agent:* 000                                                                                                    | 0000                                                                                                    |                                                                                                    |                                                                                                    | Ter                                                                                                    | minal:*                                                                                                    |                                                                                                    |                                                                                                    | Ma                                         | ster V Number                                              |                      |                 |
| Chain:* 000                                                                                                    | 0000                                                                                                    |                                                                                                    |                                                                                                    | MC                                                                                                    | FS Number:                                                                                                    |                                                                                                    |                                                                                                    | Ru                                         | she                                                        |                      |                 |
| POS Merchant ID:* 000                                                                                                    | 0000000000                                                                                                    |                                                                                                    |                                                                                                    | MV                                                                                                    | <b>v</b> :                                                                                                    |                                                                                                    |                                                                                                    |                                            |                                                            |                      |                 |
| Request Contact:                                                                                                    |                                                                                                    | CON                                                                                                    | TACT NAME                                                                                                    |                                                                                                    |                                                                                                    | Request C                                                                                                    | ontact Em                                                                                                    | ail:                                       |                                                            |                      |                 |
| Request Contact Phone                                                                                                    | •                                                                                                    |                                                                                                    |                                                                                                    |                                                                                                    |                                                                                                    | Request C                                                                                                    | ontact Fax                                                                                                    | c:                                         |                                                            |                      |                 |
|                                                                                                    |                                                                                                    |                                                                                                    |                                                                                                    | Termi                                                                                                    | nal Informat                                                                                                    | tion                                                                                                    |                                                                                                    |                                            |                                                            |                      | c               |
| Host<br>Capture                                                                                                    | SSL<br>Participant:                                                                                                    | ⊯ Pi<br>Pa                                                                                                    | RR MCC                                                                                                    | Att                                                                                                    | achment<br>de:*                                                                                                    | - Please                                                                                                    | Choose                                                                                                    |                                            | •                                                          | Alt. Build<br>Type : |                 |
| Service Level:*                                                                                                    | se Choose                                                                                                    |                                                                                                    |                                                                                                    |                                                                                                    | -                                                                                                    |                                                                                                    | Projec                                                                                                    | at #: 🕞                                    | Alt. Build De                                              | scription :          |                 |
| Tokenization :                                                                                                    | Token Zone                                                                                                    | Please Che                                                                                                    | 050                                                                                                    | - Encrypti                                                                                                    | ion Plat                                                                                                    | ase Choose                                                                                                    | , Di                                                                                                    | alPay                                      |                                                            |                      |                 |
|                                                                                                    | Name :*                                                                                                    | Presse Ono                                                                                                    |                                                                                                    | Vendor                                                                                                    | :                                                                                                    |                                                                                                    | Pa                                                                                                    | asscode :                                  |                                                            |                      |                 |
| Copy An Existing Termin                                                                                                    | al? 🗆 Copy                                                                                                    | From V Numbe                                                                                                    | er:                                                                                                    |                                                                                                    | Co                                                                                                    | PV .                                                                                                    | Copy Το V                                                                                                    | Number:                                    |                                                            |                      |                 |
|                                                                                                    |                                                                                                    |                                                                                                    |                                                                                                    |                                                                                                    | HWSW Infor                                                                                                    | mation                                                                                                    |                                                                                                    |                                            |                                                            |                      |                 |
| Processor:                                                                                                    | - Man                                                                                                    | ufacturer:                                                                                                    | <ul> <li>Track Ty</li> </ul>                                                                                                    | rpe: 📑 Reta                                                                                                    | ain Current \                                                                                                    | Values:                                                                                                    |                                                                                                    |                                            |                                                            |                      |                 |
|                                                                                                    | Mod                                                                                                    | el:                                                                                                    | * Softwar                                                                                                    | e: v                                                                                                    |                                                                                                    |                                                                                                    |                                                                                                    |                                            |                                                            |                      |                 |
|                                                                                                    |                                                                                                    |                                                                                                    |                                                                                                    |                                                                                                    |                                                                                                    |                                                                                                    |                                                                                                    |                                            |                                                            |                      |                 |
| Accept AMEX7:                                                                                                    |                                                                                                    | Accept                                                                                                    | . 8                                                                                                    |                                                                                                    | Accep                                                                                                    | t JCB?:                                                                                                    |                                                                                                    |                                            | Accept A1                                                  | M?:                  |                 |
| Accept AMEX7:                                                                                                    |                                                                                                    | Accept<br>Discover<br>Accept<br>PayPal2                                                                                                    | 2: 0                                                                                                    |                                                                                                    | Accep<br>JCB II                                                                                                    | ot JCB?:<br>D:                                                                                                    |                                                                                                    |                                            | Accept A1                                                  | M?: 🗆                |                 |
| Accept AMEX7:                                                                                                    |                                                                                                    | Accept<br>Discover<br>Accept<br>PayPal?:<br>Disc/Pay<br>ID:                                                                                                    | 2: 0<br>Pal                                                                                                    |                                                                                                    | Accep<br>JCB II<br>JCB<br>Proce                                                                                                    | ot JCB?:<br>D:<br>:ssing:                                                                                                    | II<br>Y                                                                                                    |                                            | Accept A1                                                  | M?: 🗆                |                 |
| Accept AMEX7:                                                                                                    |                                                                                                    | Accept<br>Discoveri<br>PayPal?:<br>Disc/Pay<br>ID:                                                                                                    | 2: =                                                                                                    |                                                                                                    | Accep<br>JCB II<br>JCB<br>Proce                                                                                                    | ot JCB?:<br>D:<br>:ssing:                                                                                                    | Y                                                                                                    |                                            | Accept A1                                                  | M?:                  |                 |
| Accept AMEX7:                                                                                                    | NCC                                                                                                    | Accept<br>Discoveri<br>Accept<br>PayPal?:<br>Disc/Pay<br>ID:                                                                                                    | ?: =                                                                                                    | Stor                                                                                                    | Accep<br>JCB II<br>JCB<br>Proce                                                                                                    | ot JCB?:<br>D:<br>:ssing:<br>Information                                                                                                    | Y                                                                                                    | State                                      | Accept A1                                                  | M?:                  | Phone           |
| Accept AMLXC  Industry SE:                                                                                                    | MCC<br>5199                                                                                                    | Accept<br>Discover'<br>Accept<br>PayPal2:<br>Disc/Pay<br>ID:                                                                                                    | Pal                                                                                                    | Store<br>Name/Adda                                                                                                    | Accep<br>JCB II<br>JCB<br>Proce<br>e Descriptor<br>ress                                                                                                    | ot JCB?:<br>D:<br>:ssing:<br>Http://www.loc                                                                                                    | Y                                                                                                    | State                                      | Accept A1                                                  | M?:                  | Phone           |
| Accept AMEX7:                                                                                                    | MCC 5199                                                                                                    | Accept<br>Discoveri<br>Accept<br>PayPal2:<br>Disc/Pay<br>ID:                                                                                                    | Pal                                                                                                    | Stor<br>Name/Addi                                                                                                    | Accep<br>JCB II<br>JCB<br>Proce<br>e Descriptor<br>ress                                                                                                    | ot JCB?:<br>D:<br>:ssing:<br>Information                                                                                                    | Y<br>City                                                                                                    | State                                      | Accept A1                                                  | N?:                  | Phone           |
| Accept AMEX :<br>Industry SE:                                                                                                    | NCC<br>5199                                                                                                    | Accept<br>Discover'<br>Accept<br>PayPal?:<br>Disc/Pay<br>ID:                                                                                                    | Pal                                                                                                    | Stor<br>Name/Adda<br>Nerch                                                                                                    | Accep<br>JCB II<br>JCB Proce<br>e Descriptor<br>ress<br>ant Informa                                                                                             | ot JCB?:<br>D:<br>essing:<br>Information<br>tion                                                                                                    | Y                                                                                                    | State                                      | Accept A1                                                  | ode                  | Phone           |
| Accept AMLX : Tridustry SE:                                                                                                    | MCC<br>5199                                                                                                    | Accept<br>Discover'<br>Accept<br>Disc/PayPal?:<br>Disc/Pay<br>ID:<br>Format                                                                                                    | Pal                                                                                                    | Stor<br>Name/Addi<br>Merch                                                                                                    | Accep<br>JCB II<br>JCB Proce<br>e Descriptor<br>ress<br>ant Informat                                                                                            | ot JCB?:<br>D:<br>information<br>information<br>tion                                                                                                    | Gity                                                                                                    | State                                      | Accept A1                                                  | ode                  | Phone           |
| Accept AMLX :<br>Industry SE:<br>AMEX SE<br>Merchant Name:<br>Merchant Address:*                                                                                                    | NCC<br>5199                                                                                                    | Accept<br>Discoveri<br>Accept<br>Disc/PayPal?:<br>Disc/Pay<br>ID:<br>Format<br>Gity:*<br>State/<br>Count                                                                                                    | Pal                                                                                                    | Stor<br>Name/Adda<br>Merch:                                                                                                    | Accep<br>JCB II<br>JCB<br>Proce<br>e Descriptor<br>ress<br>ant Informat<br>D<br>C                                                                               | tt JCB?:<br>D:<br>essing:<br>Information<br>tion<br>IST:<br>Currency:*<br>Time Zone I                                                                                                    | City                                                                                                    | State<br>Co<br>Ph                          | Accept AT                                                  | ode                  | Phone           |
| Accept AMLX : Industry SE:                                                                                                    | MCC<br>5199                                                                                                    | Accept<br>Discoveri<br>Accept<br>PayPal2:<br>Disc/Pay<br>ID:<br>Format<br>Gity:*<br>State/<br>Countri                                                                                                    | ?: Pal                                                                                                    | Stor<br>Name/Add<br>Merch<br>US                                                                                                    | Accep<br>JCB II<br>JCB IF<br>Proce<br>e Omscriptor<br>ress<br>ant Informat<br>D<br>C<br>C<br>T<br>T                                                             | t JCB?:<br>D:<br>sssing:<br>Infermation<br>tion<br>IST:<br>Durrency:*<br>Time Zone I<br>Daily Auth C                                                                                                    | Gity<br>6ity<br>840<br>00iff: 0107                                                                                                    | State<br>Cc<br>Ph<br>Fa                    | Accept A1 Postal C ntact: nail Address: x Number:          | ode                  | Phone           |
| Accept AMLX:<br>Industry SE:<br>AMEX SE<br>Merchant Name:<br>Merchant Address:<br>Postal Code:                                                                                                    | MCC  <br>5199                                                                                                    | Accept<br>Discover<br>PayPairs<br>Disc/Pay<br>ID:<br>Format<br>City:*<br>State/<br>Countu                                                                                                    | ?: Pal                                                                                                    | Stor<br>Name/Add<br>Merch<br>US                                                                                                    | Accept<br>JCB II<br>JCB II<br>Proce<br>e Descriptor<br>ress<br>ant Informat<br>D<br>C<br>C                                                                      | et JCB?:<br>D:<br>sssing:<br>Information<br>DST:<br>Currency:*<br>îme Zone I<br>Daily Auth C                                                                                                    | Gity<br>B400<br>Dbiff:* 0<br>Count: 0                                                                                                    | State<br>Cc<br>Ph<br>7 En<br>Fa            | Accept A1 Postal C ntact: none:* nail Address: x Number:   | M?:                  | Phone           |
| ACCC:                                                                                                    | 5199<br>5199                                                                                                    | Accept<br>Discovering<br>PayPariz<br>Disc/Pay<br>ID:<br>Disc/Pay<br>ID:<br>Disc/Pay<br>ID:<br>Disc/Pay<br>ID:<br>Disc/Pay<br>ID:<br>City:<br>State/<br>Counter<br>State/<br>State/ | Pal Pal Pal Province:*                                                                                                    | Stor<br>Name/Add<br>Merch<br>US                                                                                                    | Accept<br>JCB II<br>JCB Proce<br>e Descriptor<br>ress<br>ant Informat<br>C<br>C<br>T<br>T<br>D<br>GOODS, NO                                                     | tt JCB?:<br>D:<br>sssing:<br>Information<br>Information<br>ST:<br>Currency:*<br>Time Zone I<br>Daily Auth C                                                                                                    | Gity<br>Gity<br>Doiff: 107<br>Count: 0                                                                                                    | State<br>Cc<br>Ph<br>Fa<br>SSIFIED         | Accept A1 Postal C ntact: none:* nail Address: x Number:   | M?:                  | Phone           |
| ACCEPT AMLX :<br>Industry SE:<br>AMEX SE<br>Merchant Name:<br>Merchant Address:<br>Postal Code:<br>MCC:<br>Terminal Support Comm                                                                                                    | 5199<br>5199                                                                                                    | Accept<br>Discover<br>PayPariz<br>Disc/Pay<br>ID:<br>Disc/Pay<br>ID:<br>Disc/Pay<br>ID:<br>Disc/Pay<br>ID:<br>Disc/Pay<br>ID:<br>Caty:<br>State/<br>Counter<br>S199 20 AJ                                                                                                    | Pal Pal Pal Pal Pal Pal Pal Pal Pal Pal                                                                                                    | Stor<br>Name/Add<br>Merch<br>US                                                                                                    | Accept<br>JCB II<br>JCB<br>Proce<br>e Descriptor<br>ress<br>ant Informat<br>C<br>C<br>C<br>C<br>C<br>C<br>C<br>D<br>GOODS, NO                                   | tt JCB?:<br>D:<br>essing:<br>Information<br>Information<br>Informatio | Gity<br>Gity<br>Dolff: 840<br>107<br>Count: 0<br>ERE CLAS                                                                                                    | State<br>Cc<br>Ph<br>Fa<br>SSFIED          | Accept A1 Postal C Postal C ntact: nail Address: x Number: | M?:                  | Phone           |
| ACCEPT AMLX :<br>Industry SE:<br>AMEX SE<br>Merchant Name:<br>Merchant Address:*<br>Postal Code:*<br>MCC:<br>Terminal Sopport Comm                                                                                                    | 6199                                                                                                    | Accept<br>Discovering<br>Paymairs<br>Disc (Pay<br>Disc (Pay Disc (Pay<br>Disc (Pay Disc (Pay Disc (Pa                                                                                                    | Pal Pal Pal Pal Pal Pal Pal Pal Pal Pal                                                                                                    | Stor<br>Name/Add<br>Merch<br>US<br>US                                                                                                    | Accep<br>3CB 11<br>9CB<br>9Froce<br>e Descriptor<br>ress<br>ant Informat<br>D<br>C<br>C<br>T<br>D<br>D<br>GOODS, NO                                             | tt JCB?:<br>D:<br>essing:<br>Iff/frmation<br>Iff/frmation<br>Iff/frmatio                                        | Gity<br>Gity<br>Doiff:<br>Count:<br>0<br>BERE CLAS                                                                                                    | State<br>Co<br>Pł<br>Fa<br>SSIFIED         | Accept A1 Postal G Postal G ntact: nail Address: x Number: | ode                  | Phone           |
| Accept AMLX :<br>Industry SE:<br>AMEX SE<br>Merchant Name:<br>Merchant Address:*<br>Postal Code:*<br>MCC:<br>Terminal Support Comm                                                                                                    | 5199<br>5199<br>5199                                                                                                    | Accept<br>Discovery<br>Payrbary<br>Disc / Pay<br>Disc / Payrbary<br>Disc / Payrbary<br>Disc / Pa                                                                                                    | Province:*                                                                                                    | Ston<br>Name/Add<br>Merch<br>US<br>ON-DURABLE                                                                                                | Accep<br>3CB II<br>9CB<br>9Froce<br>or Descriptor<br>ress<br>ant Informat<br>D<br>C<br>C<br>T<br>T<br>D<br>GOODS, NO                                            | t JCB?:<br>D:<br>sssing:<br>Information<br>IsT:<br>ST:<br>Currency:*<br>Time Zone I<br>Daily Auth C                                                                                                    | Giy<br>Giy<br>Bere CLAS                                                                                                    | State<br>Co<br>Pt<br>Fa<br>SSIFIED         | Accept AT                                                  | ode                  | Phone           |
| Accept AMLX :<br>Industry SE:<br>AMLX SE<br>Merchant Name:<br>Merchant Address:*<br>Postal Code:*<br>MCC:<br>Terminal Support Comm                                                                                                    | 5199                                                                                                    | Accept<br>Discover<br>Paytours<br>Discover<br>Paytours<br>Disc/Pay<br>Disc/Pay<br>Disc/Pay<br>Disc/Pay<br>Disc/Pay<br>Disc/Pay<br>Disc/Pay<br>Disc/Pay<br>Discover<br>Discover<br>Disco                                                                                                    | Province:*  Province:*  Province:*                                                                                                    | Stor<br>Name / Add<br>Merch<br>US<br>ON-DURABLE                                                                                              | Accep<br>JCB II<br>JCB<br>e Descriptor<br>ress<br>ant Informat<br>C<br>C<br>C<br>C<br>T<br>T<br>B<br>GOODS, NO                                                  | t JCB?:<br>D:<br>sssing:<br>Information<br>IsT:<br>ST:<br>Currency:*<br>Time Zone I<br>Daily Auth C                                                                                                    | Gity<br>Gity<br>Doiff:<br>Count:<br>0<br>ERE CLAS                                                                                                    | State<br>Cc<br>Pł<br>Fa<br>SSIFIED         | Accept Al                                                  | NP:                  | Phone           |
| Industry SE:                                                                                                    | 5199                                                                                                    | Accept<br>Discover<br>Payped<br>Discover<br>Disc/Pay<br>Disc/Pay<br>Disc/Pay<br>Disc/Pay<br>Disc/Pay<br>Disc/Pay<br>Disc/Pay<br>Disc/Pay<br>Disc/Pay<br>Discover<br>Discover<br>Discove                                                                                                    | Pal Pal                                                                                                    | Stor<br>Name / Add<br>Merch<br>US<br>ON-DURABLE<br>D                                                                                         | Accep<br>JCB II<br>JCB<br>POSTIPUT<br>ress<br>ant Informat<br>C<br>C<br>C<br>T<br>T<br>B<br>C<br>COODS, NO                                                      | t JCB?:<br>D:<br>ssing:<br>if/(mostor<br>If/(mostor<br>If/(mostor<br>If/(mostor)<br>ST:<br>Currency:*<br>ime zone I<br>baily Auth C                                                                                                    | City<br>City<br>Diff: 0<br>HERE CLAS                                                                                                    | State<br>Cc<br>Pt<br>Fr<br>SSIFIED         | Accept Al                                                  | MP:                  | Phone           |
| AMEX SE<br>Industry SE:<br>AMEX SE<br>Merchant Name:<br>Merchant Addresse<br>Postal Code:<br>MCC:<br>Terminal Support Comm                                                                                                    | MCC<br>5199<br>cents:                                                                                                    | Accept<br>Discover<br>Discover<br>Discover<br>Discover<br>Disc/Pay<br>Disc/Pay<br>Disc/Pay<br>Disc/Pay<br>Disc/Pay<br>Disc/Pay<br>Disc/Pay<br>Discover<br>Discover<br>Disco                                                                                                    | Pal Pal Pal Pal Pal Pal Pal Pal Pal Pal                                                                                                    | Stor<br>Name/Add<br>Werch<br>US<br>ON-DURABLE<br>D                                                                                           | Accep<br>JCB II<br>JCB<br>PCB<br>PCB<br>PCB<br>PCB<br>PCB<br>PCB<br>C<br>C<br>C<br>C<br>C<br>C<br>C                                                             | t JCB?:<br>D:<br>ssing:<br>If/formsBoo<br>ST:<br>Currency:*<br>TelsEWH                                                                                                    | Y<br>Y<br>Giy<br>Biffit<br>Biffit<br>B | State<br>Cc<br>Pt<br>Fat<br>SSFIED         | Accept Al                                                  | ode                  | Phone C         |
| ACC:<br>Customer Service:<br>EDC Primary:                                                                                                    | 5199<br>5199<br>5199<br>Access Code                                                                                                    | Accept<br>Discover<br>Population<br>Discover<br>Discover<br>Dis                                                                                                    | Pal Pal Pal Pal Pal Pal Pal Pal Pal Pal                                                                                                    | Stor<br>Name/Add<br>Merch<br>US<br>ON-DURABLE<br>D                                                                                           | Accep<br>JCB II<br>JPG<br>e Dencriptor<br>ress<br>ant Jofornad<br>D<br>C<br>C<br>C<br>C<br>T<br>T<br>D<br>GOODS, NO                                             | kt CR7:<br>D:<br>sissing:<br>information<br>SST:<br>inte Zone to<br>T ELSEWH                                                                                                    | City<br>City<br>City<br>City<br>City<br>City<br>City<br>City                                                                                                    | State<br>CC<br>Pl<br>Fa<br>Fa              | Accept Al                                                  | nt:                  | Phone:<br>C     |
| ACC:<br>Customer Service:<br>EDC Primary:<br>EDC Secondary:                                                                                                    | 5199<br>5199<br>5199<br>5199<br>5199                                                                                                    | Accept<br>Discover<br>Payload<br>Discover<br>Payload<br>Discover<br>Discover<br>Discov                                                                                                    | Pal Pal Province:* ry:* Province:* Province: | Stor<br>Name/Add<br>Merch<br>US<br>ON-DURABLE<br>D                                                                                           | Accep<br>JCB II<br>JCB II<br>JCB C<br>e Oencripter<br>ress<br>ant Informat<br>D<br>C<br>C<br>C<br>T<br>T<br>B<br>GOODS, NO                                      | konstruktion                                                                                                    | City<br>City<br>City<br>City<br>City<br>City<br>City<br>City                                                                                                    | State<br>CC<br>P<br>P<br>F<br>a<br>SS/FIED | Accept Al                                                  | N/?:                 | Phone           |
| ACC:<br>Terminal Support Comm<br>Customer Service:<br>EDC Primary:<br>EDC Secondary:<br>Download:                                                                                                    | 5199<br>5199<br>Access Lode                                                                                                    | Accept<br>Discover<br>PayFall2<br>Discover<br>PayFall2<br>Discover<br>Discover<br>PayFall2<br>Discover<br>Discover<br>PayFall2<br>Discover<br>Discover<br>Disco                                                                                                    | Pal                                                                                                    | Stor<br>Name/Add<br>Merch<br>US<br>ON-DURABLE<br>D                                                                                           | Accep<br>JCB II<br>Process<br>and Information<br>and Information<br>C<br>C<br>C<br>C<br>C<br>C<br>C<br>C<br>C<br>C<br>C<br>C<br>C<br>C<br>C<br>C<br>C<br>C<br>C | by KCR7:<br>D:<br>issing:<br>information<br>information<br>informatio | Crity<br>Crity<br>Niffs* 107<br>Count: 0<br>ERE CLASS                                                                                                    | State<br>CCC<br>P PI<br>Fa<br>Fa           | Accept Al                                                  | ode                  | Phone           |
| ACCEPT AMLX :<br>Industry SE:<br>AMEX SE<br>AMEX SE<br>Merchant Name:<br>Merchant Address:<br>Postal Code:<br>MCC:<br>Terminal Support Comm<br>Customer Service:<br>EDC Primary:<br>EDC Secondary:<br>Download:                                                                                                    | 5199                                                                                                    | Accept<br>Discover<br>PayPails<br>Discover<br>PayPails<br>Discover<br>State<br>Count<br>Discover<br>State<br>Count<br>Discover<br>State<br>Discover<br>State<br>Discover<br>Discover<br>State<br>Discover<br>Discover                                                                                                    | Pal                                                                                                    | Stor<br>Name / Add<br>Merch<br>US<br>ON-DURABLE<br>DX<br>to                                                                                  | Accep<br>JCB II<br>CCB<br>Proces<br>and Informat<br>CC<br>C<br>C<br>C<br>C<br>C<br>C<br>C<br>C<br>C<br>C<br>C<br>C<br>C<br>C<br>C<br>C<br>C                     | kt CER7:<br>b:<br>sissing:<br>tridematics<br>tridematics<br>tridema                                                                                                    | Cây<br>Cây<br>Dilîfe 107<br>Count: 0<br>Cây                                                                                                    | State<br>CA<br>Fa<br>Fa                    | Accept Al                                                  | M?:                  | Phone C         |
| Accept AMLX :<br>Industry SE :<br>AMEX SE<br>Merchant Name:<br>Merchant Address:*<br>Postal Code:*<br>MCC:<br>Terminal Support Comments<br>Customer Service:<br>EDC Primary:<br>EDC Secondary:<br>Download:<br>Blocked:<br>From:                                                                                                    | 5199 5199 6193 Access Code                                                                                                    | Accept<br>Discover<br>PayPails<br>Discover<br>PayPails<br>Discover<br>Discover<br>PayPails<br>Discover<br>Discover<br>Disco                                                                                                    | Pal                                                                                                    | Stor<br>Name / Add<br>Merch<br>US<br>ON-DURABLE<br>D<br>Io<br>Io                                                                             | Accep<br>3CB II<br>2CB<br>Process<br>and Informat<br>and Informat<br>C<br>C<br>C<br>C<br>C<br>C<br>C<br>C<br>C<br>C<br>C<br>C<br>C                              | kt COP:<br>b:<br>issing:<br>tridematice<br>tridematice<br>tridemati                                                                                                    | Y<br>Guy<br>Guy<br>Guy<br>ERE CLAS                                                                                                    | State<br>CC<br>Fa<br>Fa                    | Accept Al                                                  | NP:                  | Phone           |
| ACCept AMLX SI<br>Industry SE:<br>AMEX SI<br>Merchant Name:<br>Merchant Address:<br>Postal Code:<br>MCC:<br>Terminal Support Comm<br>Customer Service:<br>EDC Primary:<br>EDC Secondary:<br>Downloand:<br>Blocked:<br>From:<br>To:                                                                                                    | 5199                                                                                                    | Accept<br>Discover<br>Payboliz<br>Discover<br>Disc/Pay<br>Disc/Pay<br>Disc/Pay<br>Disc/Pay<br>Disc/Pay<br>Disc/Pay<br>Disc/Pay<br>Disc/Pay<br>Disc/Pay<br>Discover<br>Discover<br>Disco                                                                                                    | Pal Province:* Province:* Provinc | Stor<br>Name / Addr<br>Merch<br>US<br>ON-DURABLE<br>DO<br>DO<br>DO<br>DO<br>DO<br>DO<br>DO<br>DO<br>DO<br>DO<br>DO<br>DO<br>DO               | Accep<br>JCB II<br>JCB II<br>Process<br>and Information<br>D<br>C<br>C<br>C<br>C<br>C<br>C<br>C<br>C<br>C<br>C<br>C<br>C<br>C<br>C<br>C<br>C<br>C<br>C          | kt COP:<br>b:<br>issing:<br>information<br>tion<br>issing:<br>information<br>issing:<br>information<br>issing:<br>information<br>issing:<br>information<br>issing:<br>information<br>issing:<br>information<br>issing:<br>issing:<br>information<br>issing:<br>issing:<br>issing:<br>information<br>issing:<br>issing:<br>is                                                                  | Y Y Gity Gity Gity Gity Gity Gity Gity Gity                                                                                                    | State<br>CC<br>Fa<br>Fa                    | Accept Al                                                  | NP:                  | Phone C         |
| Accept AM X :<br>Industry SE :<br>Merchant Name:<br>Merchant Address:<br>Postal Code:<br>MCC:<br>Terminal Support Comm<br>Customer Service:<br>EDC Primary:<br>EDC Secondary:<br>Download:<br>Blocked: From:<br>To:<br>To: | MCC<br>5199                                                                                                    | Corpust                                                                                                    | Province:*                                                                                                    | Stor<br>Name/Add<br>Merch<br>US<br>ON-DURABLE<br>D<br>D<br>D<br>D<br>D<br>D<br>D<br>D<br>D<br>D<br>D<br>D<br>D<br>D<br>D<br>D<br>D<br>D<br>D | Accep<br>JCB II<br>JCB<br>PCB<br>C<br>C<br>C<br>C<br>C<br>C<br>C<br>C<br>C<br>C<br>C<br>C<br>C<br>C<br>C<br>C<br>C                                              | kt CG7:<br>D:<br>issing:<br>Information<br>Information<br>Informati                                                                                                    | Y<br>Gity<br>Gity<br>Biffit<br>Diffit<br>Diff    | CC<br>CC<br>Fa<br>Fa<br>SSFIED             | Accept Al                                                  | MP:                  | Phone c         |
| ACC:<br>Customer Service:<br>EDC Primary:<br>EDC Secondary:<br>Download:<br>Blocked:<br>From:<br>To:                                                                                                    | 5199 5199 5199 5199 5199 5199 5199 Control of the second second s | Accept<br>Discover<br>Payfralz<br>Disc Pay<br>Disc Pay<br>Disc Pay<br>Disc Pay<br>Disc Pay<br>Disc Pay<br>Disc Pay<br>Disc Pay<br>Disc Pay<br>Disc Pay<br>State/<br>Counter<br>State/<br>Counter<br>State/<br>State/<br>State                               | Province:                                                                                                    | Stor<br>Name/Add<br>Merch<br>US<br>ON-DURABLE<br>D<br>D<br>D<br>D<br>D<br>D<br>D                                                             | Accep<br>JCB II<br>JCB C<br>PCB<br>PCB<br>PCB<br>PCB<br>PCB<br>PCB<br>C<br>C<br>C<br>C<br>C<br>C<br>C                                                           | scoption<br>scoption<br>Coversity<br>Coversity<br>Co                                                                                                    | Y Y Giy Giy EFE CLAS EFE CLAS                                                                                                    | State<br>CC<br>Fa<br>Fa<br>SFIED           | Accept Al                                                  | M?:                  | Phone C         |
| Customer Service: EDC Primary: EDC Secondary: Download: Blocked: From: To:                                                                                                    | 5199 5199 5199 5199 5199 5199 5199 Terminol                                                                                                    | Accept<br>Discover<br>Paybraiz<br>Discover<br>Paybraiz<br>Discover<br>Paybraiz<br>Discover<br>Paybraiz<br>Discover<br>Paybraiz<br>State/<br>Countu<br>5199 20 A/<br>5199 20 A/                                                                                                    | Province:                                                                                                    | Stor<br>Name / Add<br>Merch<br>US<br>ON-DURABLE                                                                                              | Accep<br>JCB II<br>Process<br>and Information<br>and Information<br>B<br>GOODS, NO<br>SSC EDC<br>SSC EDC<br>SSC EDC<br>SSC EDC                                  | At ECR7:<br>D:<br>sissing:<br>foldermance<br>foldermance<br>folderm                                                                                                    | Y Y Gry Gry Gry Gry Gry Gry Gry Gry Gry Gry                                                                                                    | State<br>CX<br>P<br>Fa<br>Fa<br>SSFED      | Accept Al                                                  | M?:                  | Phone C         |

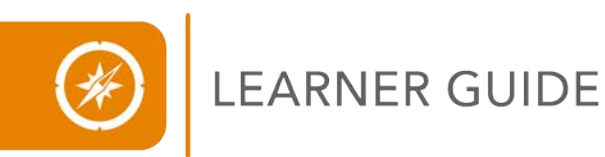

## **Navigational Features**

The Terminal Setup page was designed to provide an intuitive navigational flow to the terminal file build process. The Terminal Setup page has the following navigational features:

- 1. Smart Navigation
- 2. Collapse/Expand Sections
- 3. Quick Links

#### **Smart Navigation**

The Smart Navigation feature on the Terminal Setup page will direct the pages displayed as a terminal file is being created. After the completion of the Terminal Setup page, the terminal type of the file will determine the page displayed, for example Class A, Class B/Stage Only, or Secondary System.

| Type of Terminal File                                                                                                    | Page Display Order                                                                                                    |
|----------------------------------------------------------------------------------------------------|----------------------------------------------------------------------------------------------------|
| Class A                                                                                                    | The Terminal Details page will display.                                                                                                    |
| Class B/Stage Only                                                                                                    | The Profile Build page or Card Range page will<br>display based on the type of hardware and<br>software being used. The Terminal Details<br>page will not display for this terminal file type. |
| Secondary System Build*<br>*The Secondary System terminal build file<br>process will be discussed later in this training. | The Profile build page will display and then the Terminal Details page.                                                                                                    |

## **Smart Navigation Page Display Order**

In this lesson, Creating a Standard Terminal File (Class A), we will explore the Terminal Details page. The Profile Build page will be discussed in another lesson.

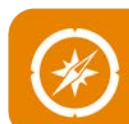

## **Collapse and Expand Sections**

The Terminal Setup page allows the user to open (expand) and close (collapse) the sections of the page. The sections will display Collapse when the section is open or Expand when the section is closed. Perform the Collapse/Expand function by clicking the title bar on the desired section.

## **Terminal Setup Page**

|             |                                |                                      |                                   |               |                |                  | Portal           | Main   H          | elp 👻   Profile 🤊     | r   Log Off     |
|-------------|--------------------------------|--------------------------------------|-----------------------------------|---------------|----------------|------------------|------------------|-------------------|-----------------------|-----------------|
|             | (e-Connecții                   | <b>ברו</b> ג                         |                                   | Т             | erminal S      | Setup            |                  |                   |                       |                 |
| 0           |                                |                                      |                                   |               |                |                  | Merchant         | 🖵 Terminal        | 🗸 Admin               |                 |
| u           |                                |                                      |                                   |               | Terminal Hea   | ader             |                  |                   |                       | Collapse        |
| i<br>C<br>k | Merchant<br>Number:            |                                      | Reload                            | V<br>Number:  | v              | Reload Na        | A TRAINING       | MERCHANT          |                       |                 |
|             | POS Merchant Id                | : 186832110000                       | BIN:                              | 447475        | Agent:         | 000000 <b>Ch</b> | ain: 000000 S    | tore: 0001 Termin | al: 0002 V<br>Number: | V9473939        |
| i           |                                |                                      |                                   |               | Terminal Sum   | imary            |                  |                   |                       | Expand          |
| n<br>L      |                                |                                      |                                   |               | Inquiry        |                  |                  |                   |                       | Collapse        |
| S           | Inquiry Code:*<br>Description: | B 0<br>NEW                           | 5 <b>Type:</b><br>INSTALLATION RE | BANK<br>QUEST | Code:          | NEW INST.        | ALLATION REQUEST | г                 |                       |                 |
|             |                                |                                      |                                   |               | Hierarch       | Y                |                  |                   |                       | Expand          |
|             |                                |                                      |                                   | 1             | Terminal Infor | mation           |                  |                   |                       | Expand          |
|             |                                |                                      |                                   | M             | lerchant Infor | rmation          |                  |                   |                       | Expand          |
|             |                                |                                      |                                   |               | Dial Settin    | gs               |                  |                   |                       | Collapse        |
|             |                                | Access Code Pho                      | one Desc                          | iption        |                |                  |                  |                   |                       |                 |
|             | Customer<br>Service:           | (480)33                              | 3-7600                            |               |                |                  |                  |                   |                       |                 |
|             | EDC Primary:                   | Other 180                            | 04116902                          |               |                |                  |                  |                   |                       |                 |
|             | EDC<br>Secondary:              | Other 187                            | 74880757                          |               |                |                  |                  |                   |                       | 7               |
|             | Download:                      |                                      |                                   |               |                |                  |                  |                   |                       |                 |
|             |                                |                                      |                                   |               | Terminal Sta   | atus             | 0 11             |                   |                       | Collapse        |
|             | Blocked: From:                 | Profile Completed: Y                 | Close F                           | rofile: N     |                |                  | Collapse         | or Expand         | 1                     | • <b>•</b> •••• |
|             | 10:                            | Date: 01                             | /2//2009 Date:                    |               |                |                  |                  |                   |                       |                 |
|             | Terminal Setup                 | Details Resolution Coo<br>Closed By: | le: INSTALLATION<br>10114 Date    | COMPLET       | ED             |                  |                  |                   |                       |                 |
|             | L                              |                                      |                                   |               |                |                  |                  |                   |                       |                 |

#### Quick Links Menu

The **Quick Links** menu is located on the Terminal Setup page. The **Quick Links** menu provides a list of terminal-related pages, allowing you to open a link to the desired page. The Quick Links menu is available from any of the terminal file build pages in Express.

#### **Terminal Setup Page**

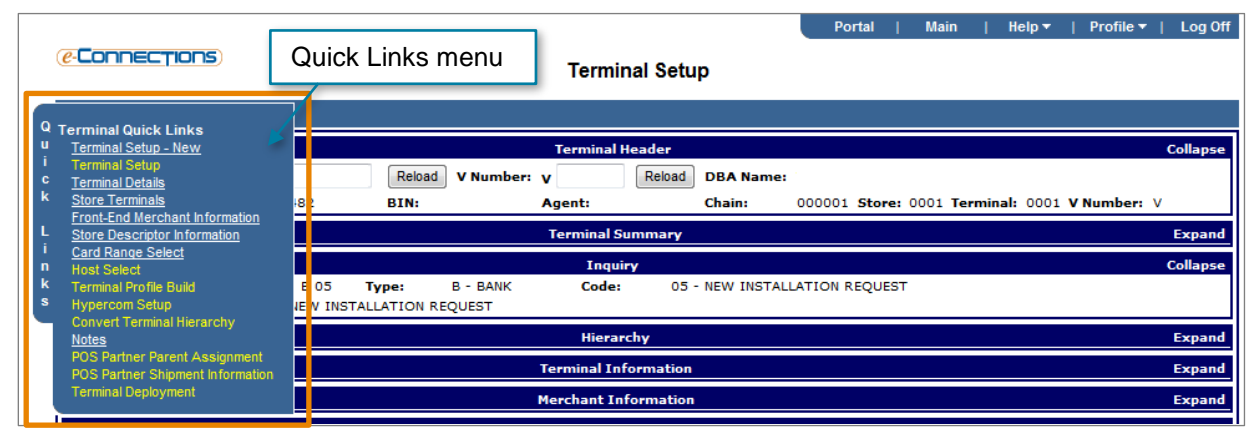

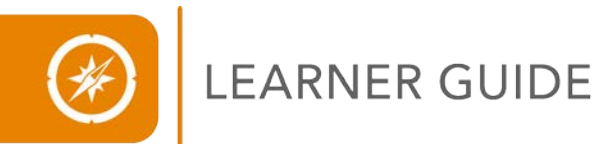

## Steps to Complete the Terminal Setup Page

To complete the Terminal Setup page, enter information into the various sections. The Terminal Setup page contains the following sections:

- Terminal Header
- Terminal Summary
- Inquiry
- Hierarchy
- Terminal Information
- HWSW Information
- Merchant information
- Dial Settings
- Terminal Status

## **Inquiry Section**

First, review the Inquiry section to confirm it is a new install request:

- Inquiry Code B 05
- Description New Installation Request

#### **Hierarchy Section**

Use the Tab key on the keyboard to move between fields and enter the field information:

- Bin
- Agent
- Chain
- POS Merchant ID
- Store
- Terminal
- Get V Number: Click Get V Number to generate the V number. The V number is the address assigned to the new terminal for the database.
- Request Contact: Enter your name as the person creating the file.
- Request Contact Phone: Enter your phone number as the person creating the file.

## LEARNER GUIDE

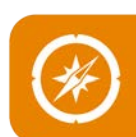

## **Terminal Information Section**

The information entered into the Terminal Information section will determine what will display on the Terminal Details page. Enter information for the following fields:

- **Host Capture Participation:** Select this field if the terminal file is a host capture setup. Enabling this field with will display additional options on the Terminal Details page.
- Attachment Code: This field identifies the voice authorization center used by the merchant. Select one of the following:
  - **IT** = DialPay Voice Approvals/Authorization Only
  - **IV** = DialPay Transaction Data Capture
  - All other drop-down options = Non-DialPay Authorization Centers
- Service Level: Select the service level for the terminal. RAO OLA Full DLL Install will identify the terminal software as Class A.
- **Copy An Existing Terminal?** This field allows you to copy the terminal information from an existing merchant's terminal. Select the checkbox, enter the V number you wish to copy in the **Copy From V Number** field, and then click **Copy**.

#### **HWSW Information Section**

The model and other hardware and software identifications used by the terminal are entered in the HWSW Information section. The information entered into this section will influence the fields displayed on the Terminal Details page. Enter the predetermined information into the following fields:

- Processor
- Manufacturer
- Model
- Track Type
- Option 1 = Credit Card Number, Expiration Date, and Card Holder Name
- **Option 2** = Credit Card Number and Expiration Date
- Software
- Retain Current Values

The next part of the Hardware/Software Information Section is used to enter the type of cards accepted by the terminal. The Merchant Product Setup page may impact the options displayed in this area. Complete the card information fields as needed:

- Accept AMEX
- AMEX SE or Industry SE: AMEX SE displays for merchants participating in the American Express ESA program, Industry SE displays for merchants participating in the American Express OptBlue<sup>SM</sup> program.
- Accept Discover
- Discover ID
- Accept JCB
- JCB ID
- JCB Processing
- Accept ATM

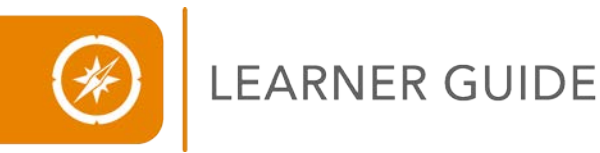

#### **Store Descriptor Section**

The Store Descriptor Section will display when the merchant already has other terminals built in the system. This section only displays when you are adding a new terminal for a merchant with pre-existing terminals.

#### **Terminal Merchant information Section**

The merchant information contained in this section will pre-populate from the Merchant Summary page and the Store Descriptor section on the Terminal Setup page. Review the fields in this section for accuracy and make any needed corrections.

#### **Dial Settings Section**

Information on the Terminal Setup page will default from the data entered into the HWSW Information section, Terminal Setup page. Review the information in this section and make any edits as needed.

To continue to the next page, click **Next** and the Terminal Details page displays.

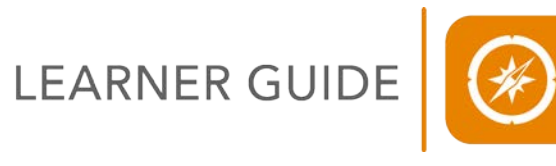

## **Terminal Details Page**

The Terminal Details page contains the specific data and instructions for terminal operation. This page will establish what a terminal can and cannot do.

## **Terminal Details Page**

|                                                                                                    |                                                                                                    | Terr                                                                                                    | ninai Detalis                                                                                                    |                                                                                                    |
|----------------------------------------------------------------------------------------------------|----------------------------------------------------------------------------------------------------|----------------------------------------------------------------------------------------------------|----------------------------------------------------------------------------------------------------|----------------------------------------------------------------------------------------------------|
|                                                                                                    |                                                                                                    |                                                                                                    | Merchant                                                                                                    | Terminal Admin                                                                                                    |
| DBA Name:                                                                                                    |                                                                                                    | Termin                                                                                                    | ul Header                                                                                                    | Col                                                                                                    |
| Pos Herchart for                                                                                                    |                                                                                                    | A COUNTRY AND COUNTRY                                                                                                    | mex                                                                                                    | Gal                                                                                                    |
| Amex DBA Name:                                                                                                    |                                                                                                    | Description: SPECIALT                                                                                                    | V RETAIL STORE                                                                                                    |                                                                                                    |
|                                                                                                    |                                                                                                    | Terminal                                                                                                    | Information                                                                                                    | Col                                                                                                    |
| Serial Numbers                                                                                                    | (ir                                                                                                    | Transaction Prime 1 Ke                                                                                                    | v/Prime 2 Keys would yurt +                                                                                                    |                                                                                                    |
| MIF Location Code:                                                                                                    | 000001                                                                                                    | Idle Prompt:                                                                                                    | Provident and the                                                                                                    |                                                                                                    |
| D/C Dial Maximum C                                                                                                    | ount: 1                                                                                                    | Static IP Info Present:                                                                                                    |                                                                                                    |                                                                                                    |
|                                                                                                    |                                                                                                    | Printe                                                                                                    | r Settings                                                                                                    | Col                                                                                                    |
| Printer Model:                                                                                                    | NTEGRATED -                                                                                                    | Slip Receipt Fo                                                                                                    | emat:                                                                                                    | Detail Report Account Number                                                                                                    |
| Printer Type:                                                                                                    | INTEGRATED -                                                                                                    | Receipt Account<br>Truncations                                                                                                    | Yes *                                                                                                    |                                                                                                    |
| Auth Only Receipt:<br>Print Customer                                                                                                    | No Receipt                                                                                                    | Merchant Rece                                                                                                    | ipt Truncation:                                                                                                    |                                                                                                    |
| Copys                                                                                                    | 100 CM                                                                                                    | Roll Receipt Ty                                                                                                    | pei (+)                                                                                                    |                                                                                                    |
|                                                                                                    |                                                                                                    | Auto Cic                                                                                                    | ose Settings                                                                                                    | Col                                                                                                    |
| Auto Goser                                                                                                    | 8                                                                                                    | Display Reminder:                                                                                                    | E                                                                                                    | orce Settle:                                                                                                    |
| Auto Close Time 1                                                                                                    |                                                                                                    | Reminder Time:                                                                                                    |                                                                                                    | uto Close Reports:                                                                                                    |
| Auto Close Time 2:<br>Auto Close Attempts                                                                                                    |                                                                                                    | Verify Totals:                                                                                                    |                                                                                                    | ost Connection Type: 5-58g8 *                                                                                                    |
| minimpla                                                                                                    | . W5/                                                                                                    | Header / Cost                                                                                                    | tom Footer Lines                                                                                                    | Cal.                                                                                                    |
| and the second second sec                                                                                                    |                                                                                                    |                                                                                                    | Footer Line 1:                                                                                                    |                                                                                                    |
| Header Line 4:                                                                                                    |                                                                                                    |                                                                                                    | Footer Line 2:                                                                                                    |                                                                                                    |
| Header Line 5:                                                                                                    |                                                                                                    |                                                                                                    | Footer Line 3:                                                                                                    |                                                                                                    |
|                                                                                                    |                                                                                                    |                                                                                                    | Footer Line 4:                                                                                                    |                                                                                                    |
|                                                                                                    |                                                                                                    | Debit,EBT,Surchar                                                                                                    | ge and Other Settings                                                                                                    | Cal                                                                                                    |
| EI Tours Tours                                                                                                    | IT Settings                                                                                                    |                                                                                                    | ATH Settings                                                                                                    | PIN Settings                                                                                                    |
| EBT FCS Id:                                                                                                    | 0000000                                                                                                    | Receipt Sign Line                                                                                                    | c Disabled -                                                                                                    | PIN Pad Type: No Hit Pad                                                                                                    |
| EBT Surcharge Amo                                                                                                    | unts 0000                                                                                                    | ATM Cancel/Retu                                                                                                    | (FR)                                                                                                    | PIN Pad Idle Prompti                                                                                                    |
|                                                                                                    |                                                                                                    |                                                                                                    | rchame Settinos                                                                                                    |                                                                                                    |
| Attach Surcharges<br>Merchant ABA Num<br>Merchant Settlemen<br>Reimbursement Att                                                                                                    | Surcharge Ar<br>ber:<br>et Agent (FIID):<br>urbute:                                                                                                    | vicos<br>Z - Gueityng Retai M                                                                                                    | Surcharge Receipt<br>Other Settings<br>Card P<br>Cashbi<br>erOh • Cashbi                                                                                                    | Pescription<br>recessing: -<br>scku No •<br>sckLimite 000.00                                                                                                    |
| Attach Surcharges<br>Merchant ABA Num<br>Herchant Settlemen<br>Reimbursement Att<br>Diał Types<br>Settle Comm Types                                                                                                    | Surcharge Au<br>ber:<br>et Agent (FIID):<br>rribute:<br>Dal •                                                                                                    | vitos<br>Z - Guelfying Retail M<br>Dist<br>Force Dial:<br>Auto Answer Indicator:                                                                                                    | Surcharge Receipt Sther Settings Card P Cashbe rroh • Cashbe Settings                                                                                                    | Receiption:<br>Receiption:<br>Receiption:<br>Receiption:<br>Ratch Uplinad Speed:<br>Download Speed:<br>100 000                                                                                                    |
| Attach Surcharges<br>Nerchant ABA Num<br>Herchant Settlemen<br>Reimbursement Att<br>Dial Type:<br>Settle Comm Type:<br>Auth Comm Type:<br>Dential Flass                                                                                                    | Surcharge Al<br>ber:<br>et Agent (FIID)s<br>rrbutes                                                                                                    | V103<br>Z - Gualitying Retail M<br>Deal<br>Force Dial:<br>Auto Answer Indicatori<br>Auto Answer Number of Rin                                                                                                    | Surcharge Receipt Startinger Card P Cashbe stroh  Cashbe Settings                                                                                                    | Recessing:<br>Recessing:<br>Reck Limit:<br>000.00<br>Ratch Upinad Speed:<br>164 BAUD<br>Diumhoad Speed:<br>164 BAUD<br>Transaction Speed:<br>2409 BAUD                                                                                                    |
| Attach Surcharge:<br>Merchant ABA Nom<br>Merchant Settlemer<br>Reimbursement Att<br>Dial Type:<br>Settle Comm Type:<br>Settle Comm Type:<br>PreDial Flag:                                                                                                    | Surcharge Ar                                                                                                    | vita<br>2 - Gustiyen Retail M<br>Parce Duk<br>Anto Answer Rumber of Rin<br>Taoto Answer Rumber of Rin                                                                                                    | Surcharge Receipt                                                                                                    | Arcessing:<br>Arck:<br>No •<br>Arck Limit:<br>000.00<br>Colored<br>Ratch Upfoad Speed:<br>140 BAUD •<br>Dyumbad Speed:<br>2400 BAUD •<br>2400 BAUD •<br>2400 BAUD •<br>Colored                                                                                                    |
| Attach Surcharge:<br>Merchant ABA Nam<br>Merchant Settlemes<br>Reimbursement Att<br>Dial Type:<br>Settle Comm Type:<br>Auth Comm Type:<br>DreDial Flag:<br>Tip Option:                                                                                                    | Surcharge Ar                                                                                                    | V103<br>Z - Guistying Retail M<br>Parce Diali<br>Auto Answer Reinber of Rin<br>Auto Answer Reinber of Rin<br>Rou/05/R •                                                                                                    | Surcharge Receipt Card P Card P Card P Card N Card N Card  | recessing: recessing:                                                                                                    |
| Attach Surcharge:<br>Merchant ABA Nam<br>Merchant Settlemen<br>Reimbursement Att<br>Dial Type:<br>Settle Comm Type:<br>Auth Comm Type:<br>PreDial Flag:<br>Tip Option:<br>Tip Option:<br>Tip Option:                                                                                                    | Surcharge Ar                                                                                                    | VI03<br>Z - Gostrying Retail M<br>Grant J<br>Fance Dials<br>Auto Answer Transver Transv                                                                                                    | Surcharge Receipt Cather Settings Cather Cather Cat | Preception:<br>recessing:<br>recessing:<br>recessing:<br>No view<br>Batch Uplowd Speed:<br>Transaction Speed:<br>Col<br>Col<br>Col<br>Col<br>Col<br>Col<br>Col<br>Col                                                                                                    |
| Attach Surcharge:<br>Nerchant ABA Nom<br>Herchant Settlemer<br>Reimbursement Att<br>Dial Type:<br>Settle Comm Type:<br>DroDial Flag:<br>DroDial Flag:<br>Tip Option:<br>Tip Option:<br>Tip Attime Of Sale:<br>Auto Tip Percentage                                                                                                    | Surcharge Ar           ber           et Agent (FIID);           ribute:           0-100           0-100           0           0           0                                                                                                    | VI03<br>Z - Gueltyng Retal M<br>Fance Dials<br>Anto Answer Indicators<br>Auto Answer Nember of Rin<br>NoLL/CDVR •<br>1                                                                                                    | Surcharge Receipt Cather Settinge Cather Cather Cat | Preception:<br>recessing:<br>recessing:<br>No<br>veck Limit:<br>000.00<br>Col<br>Batch Upload Speed:<br>Transaction Speed:<br>2400 BAUD<br>Col<br>Col<br>Col<br>Col<br>Col<br>Col<br>Col<br>Col                                                                                                    |
| Attach Surcharge:<br>Nerchant ABA Nom<br>Parchant Settlamer<br>Reimbursement Att<br>Dial Type:<br>Settle Comm Type:<br>PreDial Flag:<br>Try Option:<br>Tip Option:<br>Tip Option:<br>Tip Option:<br>Tip Percentage:                                                                                                    | Surcharge Ar  ber  4 Agent (FIID)  robute:                                                                                                    | Incusts                                                                                                    | Surcharge Receipt Char Settinge Card P Card P Card  | Preception:<br>recessing:<br>rcck Limit:<br>000.00<br>Ratch Uphad Speed:<br>Transaction Speed:<br>2400 8AUD •<br>Col<br>00<br>00<br>00<br>00<br>00<br>00<br>00<br>00<br>00<br>0                                                                                                    |
| Attach Surcharge:<br>Merchant AllA Nom<br>Herchant Settleme<br>Reimbursement Att<br>Settle Comm Type:<br>Auth Comm Type:<br>ProDial Flag:<br>Tip Option:<br>Tip Option:<br>Tip Option:<br>Auto Tip Percentage:<br>Market Specific Data                                                                                                    | Surcharge Ar  ber      the appent (FIID):     robute:                                                                                                    | recents V105 2 - Gosthyng Rotal M V105 2 - Gosthyng Rotal M Perce Dial: Auto Asswer Indicators Auto Asswer Jadicators Auto Asswer Jadicators Auto Asswer Jadicators T529 T529 T529 T529 T529 T529 T529 T529                                                                                                    | Surcharge Receipt Char Setting Card Card Card Card Card Card Card Card                                                                                                    | Receiption:<br>Receiption:<br>Recei                                                                                                    |
| Attack Surcharge<br>Nerchant ABA Num<br>Herchant Sattleman<br>Reimbursement Att<br>Dal Types<br>Sattle Comm Types<br>Harbit Gomm Types<br>Harbit Flegs<br>Tip Options:<br>Tip Options:<br>Tip Options:<br>Tip Dat Timo Of Sales<br>Part Timo Of Sales                                                                                                    | Surcharge Ar  ber      the Agent (FIID);      robute:                                                                                                    | result                                                                                                    | Surcharge Receipt  Dither Setting  Card P  Card P  Car | Preception:<br>recessing:<br>recessing:<br>recessing:<br>recessing:<br>Ratch Uphad Speed:<br>Deumhad Speed:<br>1600 BAUD<br>Cel<br>Cel<br>Cel<br>Amount Adjustment Passwyck                                                                                                    |
| Attack Surcharge<br>Marchant ABA Num<br>Marchant Settlemen<br>Seinhursement All<br>Dual Type:<br>Settle Comm Type:<br>Marchat Gemm Type:<br>NeoLaid Flags<br>ProClud Flags<br>Tap Option:<br>Tap Option:<br>Tap O                                                                                                    | Surcharge Ar  ber:      d. Apost (FID);      vibute:                                                                                                    | Control of the second second sec                                                                                                    | Surcharge Receipt Card P Card P Card  | Peecreption:  recessing: recessing: recessin                                                                                                    |
| Attack Surcharge<br>Marchant ABA Num<br>Marchant Settlemen<br>Reinhursement All<br>Dial Type:<br>Settle Comm Type:<br>Settle Comm Type:<br>NarNet Specific Data<br>Freed Castral Report<br>Market Specific Data<br>Freed Castral Report<br>Reager Password:<br>Password Protect Ke                                                                                                    | Surcharge Ar      ber:     d Apart (FID);      ribute:                                                                                                    | Auto Answer Tanker of Automatical Automatical Automati                                                                                                    | Surcharge Receipt Cashe Settings Settings Settin | Description:<br>recessing:<br>recessing:<br>Reck:<br>No<br>No<br>Download Speed:<br>Transaction Speed:<br>2002 8400 -<br>Cel<br>00<br>00<br>00<br>00<br>00<br>00<br>00<br>00<br>00<br>0                                                                                                    |
| Attack Surcharge<br>Marchant ABA Num<br>Hurchant Settlemen<br>Reinhursement All<br>Dial Type<br>Settle Comm Types<br>Fachal Flags<br>Typ Option:<br>Tip Option:<br>Ti | Surcharge Ar  ber:      dt Agent (FID);      robute:                                                                                                    | result:<br>V103<br>Z - Guidying Retal M<br>Parce Dial:<br>Acto Answer Number of Ris<br>Recurd V/R •<br>Page and<br>Page and<br>Page                                                                                                    | Surcharge Receipt Chike Settings Card P Card P Card | Description:<br>recessing:<br>recessing:<br>No<br>No<br>No<br>Ratch Upload Speed:<br>2000 BAUD<br>Downhad Speed:<br>2000 BAUD<br>Downhad Speed:<br>2000 BAUD<br>CO<br>No<br>No<br>CO<br>CO<br>CO<br>CO<br>CO<br>CO<br>CO<br>CO<br>CO<br>CO                                                                                                    |
| Attach Surcharge<br>Marchant ABA Num<br>Harchant Settlemen<br>Reinharzennet Att<br>Dial Type:<br>Settle Comm Type:<br>Auth Comm Type:<br>Typ Option:<br>Typ Option:                                                                                                    | Surcharge Ar  ber      d Agent (FID)      ribute:                                                                                                    | result                                                                                                    | Surcharge Receipt Charge Settings Cache Cache Ca | Description:<br>recessing:<br>recessing:<br>No<br>eck Limit:<br>000.00<br>Downhad Speed:<br>Statch Upland Speed:<br>Statch Upland Speed:<br>2400 BAUD<br>Downhad Speed:<br>2400 BAUD<br>Col<br>00<br>00<br>00<br>00<br>00<br>00<br>00<br>00<br>00<br>0                                                                                                    |
| Attack Surcharges<br>Marchant ABA Num<br>Marchant Settlemen<br>Reinhursennt ATI<br>Dial Types<br>Settle Comm Types<br>Inschiller Comm Types<br>Inschiller Types<br>The Older Flags<br>The Older Specific Data<br>Frand Specific Data<br>Frand Specific Data<br>Frand Specific Data<br>Frank Specific Data<br>Frank S                                                                                                    | Surcharge Ar  ber:      A Agent (F1D);      vibute:                                                                                                    | recests                                                                                                    | Sucharge Receipt  Sucharge Receipt  State Setting  get  Setting  Setting  Setting  Setting  Setting  Setting  Setting  Setting  Setting  Setting  Setting  Parameter  Setting  Setting  Setting  Parameter  Setting  Setting  Parameter  Setting  Parameter  Setting  Parameter  Setting  Parameter  Setting  Setting  Parameter  Setting  Setting  Setti | Descripțion:<br>recessing:<br>Lek Indit:<br>No viele<br>Basch Uphad Speed:<br>Transaction Speed:<br>Col<br>Col<br>Col<br>Col<br>Col<br>Col<br>Col<br>Col                                                                                                    |
| Attack Surcharge<br>Marchant ABA Num<br>Marchant Settlemen<br>Seinhursement All<br>Dial Type:<br>Settle Comm Type:<br>ProDul Hege<br>ProDul Hege<br>ProDul Hege<br>Nachat Specific Dela<br>Frand Control Keys:<br>Resett Ref Number To<br>Number Keys:                                                                                                    | Surcharge Ar  ber:      d. Agent (FID);      vibute:                                                                                                    | Arte Answer Funder of Karlow Reserver Viewer Oracle Answer Funder of Karlow Reserver Funder of Karlow Reserver Funder of Karlow Reserver Reserver R                                                                                                    | Surcharge Receipt  Strings  Settings  Settings | Perception<br>recessing:<br>recessing:<br>reck Unit:<br>No view<br>Basch Upload Speed:<br>Transaction Speed:<br>Col<br>Col<br>Col<br>Amount Adjustment Password:<br>Amount Adjustment Password:<br>Setti To PC:<br>Col<br>Col<br>Col<br>Col<br>Col<br>Col<br>Col<br>Col                                                                                                    |
| Attack Surcharges Artack Surcharges Archant ABA Num Harchant Settlemen Seinbursement All Dal Type: Settle Comm Type: Settle Comm Type: ProDial Flags ProDial Flags Trad Costrol Flags Trad Costrol Flags Trad Costrol Flags Trad Costrol Keys: Nanket Specific Data Interact Ref Number To Nassued Protect Ke Interact Ref Number To Nassued Protect Keys                                                                                                    | Surcharge Ar  ber:      d. Apent (FIDD)      vibute:                                                                                                    | Auto Assuer Fanders And<br>Card Assuer Fanders And<br>Auto Assuer Fanders And<br>Auto Assuer Fanders A                                                                                                    | Sucharge Receipt Cather Settings  Settings  Se | Description:<br>recessing:<br>recessing:<br>recessing:<br>No view<br>Batch Uphoed Speed:<br>Download Speed:<br>Stock Download Speed:<br>Stock Download Speed:<br>Stock Download Speed:<br>Stock Download Speed:<br>Stock Download Speed:<br>Color<br>Color                                                                     |
| Artack Surcharge<br>Marchant ABA Num<br>Marchant Settlemen<br>Reinhursenent AII<br>Dial Type:<br>Settle Comm Type:<br>Settle Comm Type:<br>Narbet Specific Data<br>Franket Specific Data<br>Franket Speci                                                                                                    | Surcharge Ar  ber      t Agent (FID);      bente:                                                                                                    | meants                                                                                                    | Sucharge Receipt Cable Settings Cable Settings Settings S | Description:<br>recessing:<br>recessing:<br>recessing:<br>recessing:<br>recessing:<br>Ratch Upland Speed:<br>2000 8-000<br>Col<br>Col<br>Col<br>Amount Adjustment<br>Settle Tap Processing:<br>Amount Adjustment<br>Settle Tap Processing:<br>Col<br>Col<br>Col<br>Col<br>Col<br>Col<br>Col<br>Col                                                                                                    |
| Artack Surcharge<br>Marchant ABA Num<br>Marchant Settlemen<br>Reinhaursement All<br>Dial Type:<br>Estitic Comm Types<br>ProDubl Flags<br>Tip Options<br>Tip Options                                                                                                    | Surcharge Ar  ber:     th Agent (FID):     ribute:                                                                                                    | result                                                                                                    | Surcharge Receipt Charge Settings                                                                                                    | Description:<br>recessing:<br>recessing:<br>recessing:<br>No<br>Deambad Speed:<br>2400 BAUD<br>Deambad Speed:<br>2400 BAUD<br>Deambad Speed:<br>2400 BAUD<br>Deambad Speed:<br>2400 BAUD<br>Col<br>Col<br>Col<br>Amount Adjustment<br>Amount Adjustment<br>Amount Adjustment<br>Amount Adjustment<br>Col<br>Col<br>Col<br>Col<br>Col<br>Col<br>Col<br>Col                                                                                                    |
| Attack Surcharge<br>Marchant ABA Num<br>Marchant Settlemen<br>Reinhursennet All<br>Dial Type:<br>Static Comm Type:<br>Typ Option:<br>Tip Option:<br>Tip Option:<br>Tip Option:<br>Tip Option:<br>Racket Specific Data<br>Frand Control Keys:<br>Racket Specific Data<br>Racket Specific Data<br>Racket Racket Specific Data<br>Racket Racket Specific Data<br>Racket Racket Specific Data<br>Racket Racket Specific Data<br>Racket Racket Specific Data<br>Racket Racket Specific Data<br>Racket Racket Specific Data<br>Racket Racket Specific Data<br>Racket Racket Specific Data<br>Racket Specific Data<br>Racket Sp                                                                                                    | Surcharge Ar  ber:     A Apart (F1D);     vibute:                                                                                                    | recents                                                                                                    | Suchaspe Receipt  Site Sufficient  Settlags  Settlags  Settlagg  Settlags  Settlagg  Settlagg  Settlagg  Settlagg  S | Description:<br>recessing:<br>recessing:<br>recessing:<br>recessing:<br>recessing:<br>recessing:<br>Ratch Uphad Speed:<br>Transaction Speed:<br>Transaction Speed:<br>Ratch Uphad Speed:<br>Ratch Uphad Speed:                                                                                                    |
| Attack Surcharges<br>Marchant ABA Num<br>Marchant Settlemen<br>Seinhursement All<br>Dul Type:<br>Settle Comm Type:<br>Settle Comm Type:<br>Parcial Flags<br>Proclud Flags<br>Tap Option:<br>Tap Option:<br>Tap Op                                                                                                    | Surcharge Ar  ber:      t Appent (FID);      vibute:      0-100 7      000      0-100 7      000      000      000      000      000      000      000      000      000      000      000      000      000      000      000      000      000      000      000      000      000      000      000      000      000      000      000      000      000      000      000      000      000      000      000      000      000      000      000      000      000      000      000      000      000      000      000      000      000      000      000      000      000      000      000      000      000      000      000      000      000      000      000      000      000      000      000      000      000      000      000      000      000      000      000      000      000      000      000      000      000      000      000      000      000      000      000      000      000      000      000      000      000      000      000      000      000      000      000      000      000      000      000      000      000      000      000      000      000      000      000      000      000      000      000      000      000      000      000      000      000      000      000      000      000      000      000      000      000      000      000      000      000      000      000      000      000      000      000      000      000      000      000      000      000      000      000      000      000      000      000      000      000      000      000      000      000      000      000      000      000      000      000      000      000      000      000      000      000      000      000      000      000      000      000      000      000      000      000      000      000      000      000      000      000      000      000      000      000      000      000      000      000      000      000      000      000      000      000      000      000      000      000      000      000      000      000      000      000      000      000      000      000      000      000      000      000 | Action of the second second se                                                                                                    | Surcharge Receipt Cable Surcharge Receipt Cable Cable  | Description:<br>recessing:<br>recessing:<br>recessing:<br>recessing:<br>No view<br>Batch Uplaced Speed:<br>Download Speed:<br>Color<br>Download Speed:<br>Color<br>Color<br>C                                               |
| Artack Surcharges Artack Surcharges Archard ABA Num Archard Settlemen Eenthermon Yean Archard Settlemen Problem Problem Proble                                                                                                    | Surcharge Ar  ber:      d. Apent (FIDD)      ribute:                                                                                                    | Incents                                                                                                    | Suchasps Receipt Cable Sections Cable Cable Cabl | Description:<br>recessing:<br>recessing:<br>recessing:<br>recessing:<br>Reck Upined Speed:<br>Downlad Speed:<br>Color Speed:<br>Color Speed:<br>Color Color                                                                                                    |
| Artack Surcharge<br>Marchant ABA Num<br>Marchant Settlemen<br>Reinhursenent AII<br>Dial Type:<br>Settle Comm Type:<br>Author Dial Type:<br>Type Dial Flag:<br>Type Dial Flag:                                                                                                    | Surcharge Ar  ber      t Agent (FID);      bente:                                                                                                    | meants                                                                                                    | Surcharge Receipt Cable Service Settings Settings Setting | Description:<br>recessing:<br>recessing:<br>recessing:<br>recessing:<br>Ratch Upland Speed:<br>Download Speed:<br>2000 8-000<br>Col<br>Amount Adjustment<br>Settle Tap Processing:<br>Amount Adjustment<br>Settle Tap Processing:<br>Col<br>Coleck Expiration Date:<br>Processing:<br>Col<br>Coleck Expiration Date:<br>Col<br>Col<br>Col<br>Col<br>Col<br>Col<br>Col<br>Col                                                                                                    |
| Attack Surcharge<br>Marchant ABA Num<br>Harchant Settlemen<br>Reinhursennt AT<br>Dial Types<br>Sath Comm Types<br>Auto Types<br>Sath Comm Types<br>Parchaf Specific Data<br>Franc Castrol Keys<br>Reset Ref Number Ton<br>Number Keys<br>Reset Ref Number Ton<br>Number Keys<br>Reset Ref Number Ton<br>Number Keys<br>Reset Ref Number Ton<br>Number Keys<br>Calculate Check's Ja<br>Reset Ref Number Ton<br>Number Keys<br>Parce Settlement Settlement<br>Reset Ref Number Ton<br>Number Keys<br>Parce Settlement<br>Parce Settlement<br>Parce Set                                                                                                    | Surcharge Ar  ber:     th Agent (FID)     robute:                                                                                                    | meants                                                                                                    | Suchaspe Receipt  State setting  Setting  get  Setting  get  Setting  Setting  Setti | Description:<br>recessing:<br>recessing:<br>recessing:<br>recessing:<br>recessing:<br>recessing:<br>recessing:<br>Ratch Upbad Speed:<br>Sector Speed:<br>Sector Speed:<br>Sector Speed:<br>Amount Adjustment Password:<br>Amount Adjustment Password:<br>Amount Adjustment Password:<br>Sector Sp PC:<br>Deplectar Eas Processing:<br>Article Spiration Date:<br>Call<br>Call<br>C |
| Attack Surcharge<br>Marchant ABA Num<br>Narchant Settlemen<br>Sembursent AII<br>Settlemen Yepe<br>Settlemen Yepe<br>Settlemen Yepe<br>Settlemen Yepe<br>Narbat Specific Data<br>Frand Castrol Keys<br>Reset Rof Number To<br>Number Yeps<br>Reset Rof Number To<br>Number Specific Data<br>Reset Rof Number To<br>Number Specific Data<br>Reset Rof Number To<br>Number Specific Data<br>Reset Rof Number To<br>Number Specific Data<br>Reset Rof Number To<br>Number Specific Data<br>Reset Rof Number To<br>Number Specific Data<br>Reset Rof Number To<br>Number Specific Data<br>Reset Rof Number To<br>Number Specific Data<br>Reset Rof Number To<br>Number To<br>Number Specific Data<br>Reset Rof Number To<br>Number To<br>Number Specific Data<br>Reset Rof Number To<br>Number To<br>Number T                                                                                                    | Surcharge Ar  ber      t Agent (F1D);      vibute:                                                                                                    | recents                                                                                                    | Suchases Receipt  State Sections  Settings  Settings  Se | Description:<br>recessing:<br>recessing:<br>rece                                                                                                    |
| Attack Surcharge<br>Artack Surcharge<br>Narchant Bellimm<br>Reinhursement All<br>Dai Type:<br>Settle Comm Type:<br>Settle Comm Type:<br>Settle Comm Type:<br>Probled Flags<br>Probled Flags<br>Probled Flags<br>Reset Rof Number To<br>Reset Rof Number To<br>Reset Rof Nu                                                                                                    | Surcharge Ar  ber      t Appent (FID)      vibute                                                                                                    | Avic Codes<br>Language Inficators<br>Code<br>Code<br>Cod | Surcharge Receipt                                                                                                    | Description:<br>recessing:<br>recessing:<br>recessing:<br>recessing:<br>recessing:<br>recessing:<br>Download Speed:<br>Download Speed:<br>COURD Download Speed:<br>COURD Download Speed:<br>COURD Download Speed:<br>COURD Download Speed:<br>COURD Download Speed:<br>COURD Download Speed:<br>COURD Download Speed:<br>Amount Adjustment:<br>Amount Adjustment:<br>Amount Adjustment:<br>Setter To PC:<br>Download Speed:<br>COURD Download Speed:<br>COURD Download Sp                                                                                                    |
| Artack Surcharges Artack Surcharges Artack Surcharges Archant ABA Num Archant Settlemen Seinbursement All Artack Surcharges Probal Flags Probal Flags Probal Flags Artack Specific Data Artack Specific Data Artack Artack Artack Specific Data Artack Artack Artack Specific Data Artack Artack Artack Specific Data Artack Artack Specific Data Artack Artack Specific Data Artack Artack Specific Data Artack Artack                                                                                                    | Surcharge Ar      berr     t Appent (FIDD)     viburte                                                                                                    | meants  V103  Z - Gasthyng Retail M  V103  Z - Gasthyng Retail M  Farce Olah  Farce Olah                                                                                                    | Suchasps Receipt  Diske Settings  Settings  Se | Description:<br>recessing:<br>recessing:<br>recessing:<br>recessing:<br>recessing:<br>Reck Uphoed Speed:<br>Download Speed:<br>Setto: Speed:<br>2002 BAUD<br>Download Speed:<br>Store Speed:<br>2002 BAUD<br>Colored<br>Colored<br>Colo                                                                                                    |

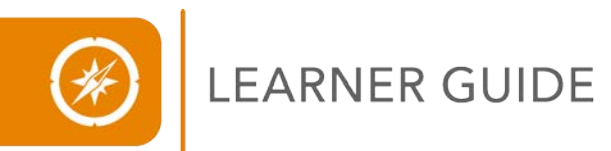

## **Navigational Features**

The Terminal Details page contains the same navigational elements as the Terminal Setup page. These elements are:

- 1. Smart Navigation
- 2. Collapse/Expand Sections
- 3. Quick Links Menu

## **Smart Navigation**

Sections contained within the Terminal Details page will display based on the sections and fields completed in the Terminal Setup page. The hardware and software specifications will affect the sections shown on the Terminal Details page. For example, the Hotel and Lodging section will display on the Terminal Details page when using an Equinox model terminal with lodging enabled software (SPOSHTL).

## **Collapse/Expand Sections**

The Terminal Details page contains the **Collapse/Expand** sections feature. This feature operates in the same manner as it does on the Terminal Setup page.

#### **Quick Links Menu**

The **Quick Links** menu displayed on the Terminal Setup page is also available on the Terminal Details page.

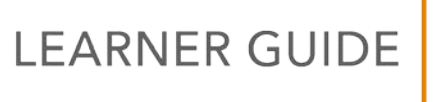

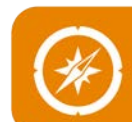

## Steps to Complete the Terminal Details Page

To complete the Terminal Details page, enter information into the various sections. The Terminal Details page contains the following sections:

- Terminal Header
- AMEX
- Printer Settings
- Auto Close Settings
- Header/Custom Footer Lines
- Debit, EBT, Surcharge, and Other Settings
- Dial Settings
- Tip Settings
- Flags and Adjustments
- CPS Settings
- Invoice Settings
- Hotel and Lodging
- Advanced Terminal Settings

#### **Terminal Header Section**

Use the Terminal Header to reference the terminals hierarchy information which auto populates from the Terminal Setup page. Verify the auto-populated information as needed.

#### **Amex Section**

The Amex section is auto-populated from the Terminal Setup page. If needed, verify the auto-populated data in this field.

#### **Printer Settings Section**

The Printer Settings section fields default from the HWSW section of the Terminal Setup page. Review the fields as needed.

#### **Auto Close Settings Section**

Use the Auto Close Settings section to set a specific time to transmit the batch capture data, in military time. Complete the fields contained in the Auto Close Settings section as needed.

## Header/Custom Footer Lines Section

Add customized messages to the header and footer of the receipt using the Header/Custom Footer Lines section. The character limits of the header/footer are driven by the terminal and the terminal printer requirements. If custom headers or footers are needed, complete this section.

## Debit, EBT, Surcharge and Other Settings Section

This section contains the Debit, EBT, and Other Settings for the terminal. Verify the information on this page is correct, make any necessary changes.

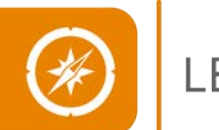

LEARNER GUIDE

#### **Dial Settings Section**

The dial settings in this section will default from the HWSW section of the Terminal Setup page. It is not necessary to enter any information in this field.

#### **Tip Settings Section**

The Tip Setting section will display if the terminal model entered into the HWSW section of the Terminal Setup has the tip feature. If desired, complete the tip fields available in this section.

#### **Flags and Adjustments Section**

This section contains the terminals flags, adjustments, and password settings. Complete the flags and adjustment section as needed. The password protect keys will be based on the terminal make and model.

#### **CPS Settings Section**

The CPS Settings page contains card present services settings. Complete the following fields as needed:

- Reset Ref Number To 001 Flag
- Data Augmentation Flag If this field is enabled, ensure field check is displayed.
- Purchasing Card Flag
- Check Expiration Date If this field is enabled, ensure field check is displayed.

#### **Invoice Settings Section**

The Invoice Settings section is used to capture invoice numbers on the terminal receipts. The capture of invoice numbers can be based on type of transaction or all transactions. Complete the fields in this section, if desired.

#### **Hotel and Lodging Section**

The Hotel and Lodging section contains hospitality specific fields. This section will display based on terminal hardware and software entered on the Terminal Setup page. Complete the Hotel and Lodging section fields as needed.

To finalize the Terminal Details page, click **Save** or **Next**. Clicking **Next** will open the Card Range Select page.

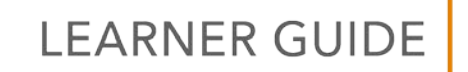

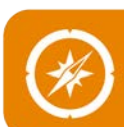

## Card Range Select Page and Card Range Setup Page

You can assign the payment cards accepted by the terminal using the Card Range Select page. The Card Range Select is used to establish the card types as well as the card brands. Examples of card types are Credit and Debt, and examples of card brands are Visa, MasterCard, American Express, and Discover. You will need to know the card ranges that you need to add before you start.

Keep in mind that the American Express and Discover card brands may be assigned to the merchant when the merchant is first boarded to Express. The card types and brands can then be added to the frontend terminal using the Card Range Select page. For example, the merchant must be set up for American Express during the Merchant Setup process in order to add the AMEX card range to the terminal.

## Card Range Select Page

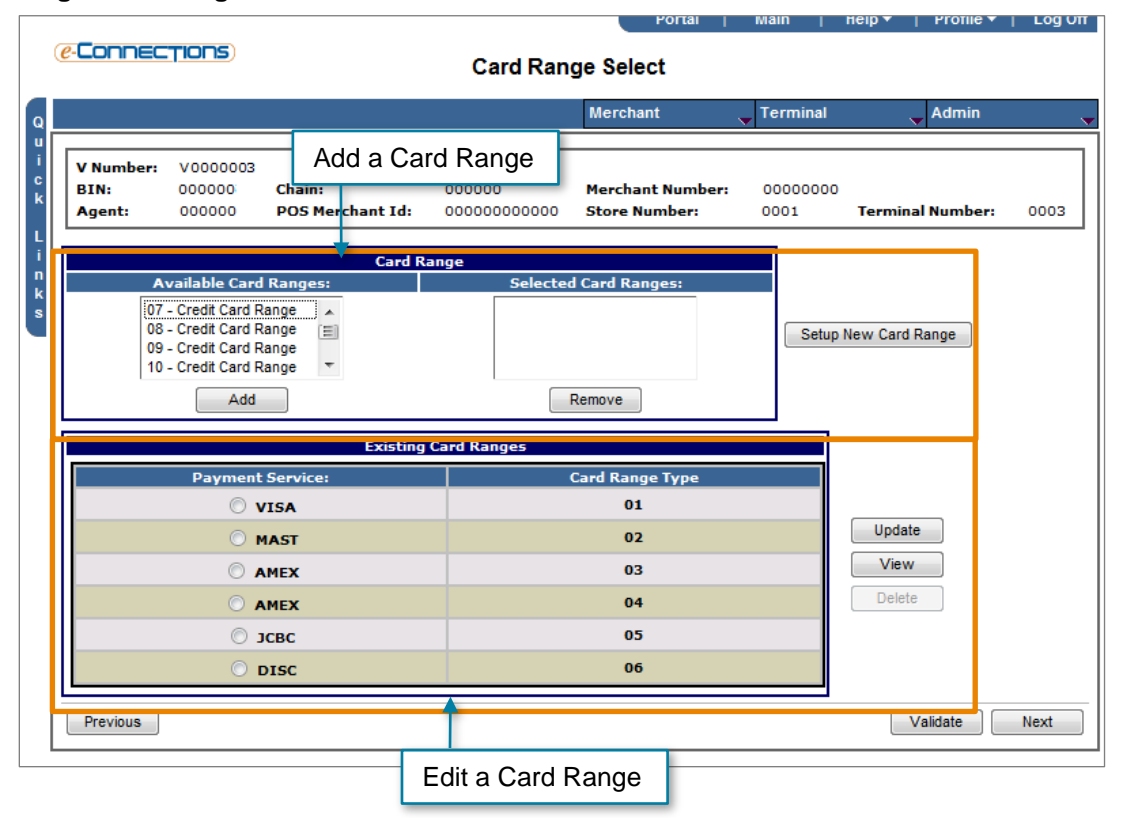

A configuration option which allows the most common card ranges to automatically populate is often active for this page. You can view a list of the populated card ranges in the Existing Card Ranges section.

## Add a Card Range to the Existing Card Ranges

If the card range is not available in the Existing Card Range section, you will need to add the card range.

To add the card range:

- 1. From the **Available Card Ranges** list, select the card ranges you want to add. Use the **SHIFT** key to select multiple options.
- 2. Click Add. The card range you selected will display in the Select Card Ranges list.

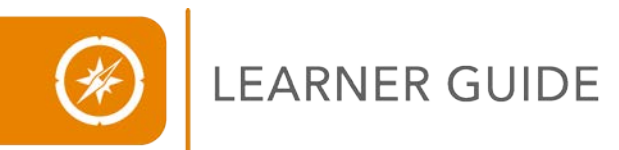

- 3. From the **Selected Card Ranges** list, select the first card range, and then click **Setup New Card Range**.
- 4. The Card Range Setup page displays for the selected card range. Review the page and make edits to ensure all of the card range information is correct on the Card Range setup page.
- 5. Repeat steps for each card range you need to add.

#### **Review Existing Card Ranges**

If the correct card ranges are available in the Existing Card Ranges section:

- 1. Select a card range from the **Payment Service** column, and then click **Update**. The Card Range Setup page displays.
- 2. Review the page and make edits to ensure all of the card range information is correct on the Card Range Setup page.
- 3. Repeat steps for each of the card range options.

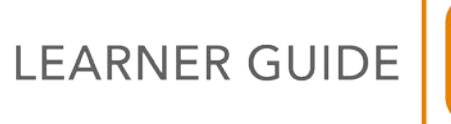

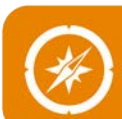

#### Card Range Setup Page

The Card Range Setup page displays when you are adding a card range or editing a card range in the terminal file. You can use the card range setup page to configure the fields for the specific card range.

#### Card Range Setup Page

|                                                                                                    |                                                                                             |                                                                                                    | Merchant                                                                                                    | Terminal                                                                                                    | Admin                                                                         |                          |
|----------------------------------------------------------------------------------------------------|---------------------------------------------------------------------------------------------|----------------------------------------------------------------------------------------------------|----------------------------------------------------------------------------------------------------|----------------------------------------------------------------------------------------------------|-------------------------------------------------------------------------------|--------------------------|
| V Number: V0000000<br>BIN: 000000 C<br>Agent: 000000 P                                                                                                    | hain:<br>OS Merchant Id:                                                                    | 000000                                                                                                    | Merchant Number: 0<br>Store Number: 0                                                                                                    | 000000000000000000000000000000000000000                                                                                                    | Terminal Number                                                               | : 0000                   |
| ayment Service:                                                                                                    | VISA - VISA                                                                                 |                                                                                                    | - Card Typ                                                                                                    | e:                                                                                                    | VI                                                                            | Ŧ                        |
| ferchant ID:                                                                                                    | 000000000000                                                                                |                                                                                                    | Card Pre                                                                                                    | sent:                                                                                                    | 3 - Both                                                                      | •                        |
| itore Number:                                                                                                    | 0000                                                                                        |                                                                                                    | Host:                                                                                                    |                                                                                                    | 01 - 2Gen Host                                                                | (Visa)                   |
| erminal Number:                                                                                                    | 0000                                                                                        |                                                                                                    | IIID/RI                                                                                                    | ID                                                                                                    |                                                                               |                          |
| /oice ID:                                                                                                    | 000000000000000000                                                                          | 0                                                                                                    | Account                                                                                                    | Range - Low:                                                                                                    | 400000000000                                                                  |                          |
| Accumulator Label:                                                                                                    | VI                                                                                          |                                                                                                    | Account                                                                                                    | Range - High:                                                                                                    | 4999999999999                                                                 |                          |
| heck Subscriber Number:                                                                                                    |                                                                                             |                                                                                                    | Account                                                                                                    | Number Range Ord                                                                                                    | er: 01                                                                        |                          |
| elecheck Region Code:                                                                                                    |                                                                                             |                                                                                                    | Cashbac                                                                                                    | k/Tip:                                                                                                    | Choose 👻                                                                      |                          |
| Use Floor Limits:<br>QPS Receipt Option:<br>Signature Floor Limit:                                                                                                    | 0 - No Rec                                                                                  | ceipt 🔻                                                                                                    | Receipt Floor Li<br>Auth Floor Limit                                                                                                    | mit:<br>t:                                                                                                    | 0000                                                                          |                          |
| Use Floor Limits:<br>QPS Receipt Option:<br>Signature Floor Limit:<br>Indicators                                                                                                    | 0 - No Rec                                                                                  | Partial Auth:                                                                                                    | Receipt Floor Li<br>Auth Floor Limit<br>Partial Auth<br>Partial Authorization                                                               | mit:<br>t:<br>orization Indicator                                                                                                    | 0000                                                                          |                          |
| Use Floor Limits:<br>QPS Receipt Option:<br>Signature Floor Limit:<br>Indicators<br>Data Capture Required:<br>Mod 10 Check Account Nu                                                                                                 | 0 - No Rec                                                                                  | Partial Auth:                                                                                                    | Receipt Floor Li<br>Auth Floor Limit<br>Partial Auth<br>PARTIAL AUTHORIZATION<br>Voice Auth                                                 | mit:<br>t:<br>orization Indicator<br>I WHEN CARD PRESEN<br>iorization Phone                                                                                                    | 0000<br>0000                                                                  |                          |
| Use Floor Limits:<br>QPS Receipt Option:<br>Signature Floor Limit:<br>Indicators<br>Data Capture Required:<br>Nod 10 Check Account Nu<br>Printer Required:                                                                            | 0 - No Rec                                                                                  | Partial Auth:                                                                                                    | Receipt Floor Li<br>Auth Floor Limit<br>Partial Auth<br>PARTIAL AUTHORZATION<br>Voice Auth<br>Access Code / Phon                            | mit:<br>t:<br>orization Indicator<br>NWHEN CARD PRESEN<br>horization Phone<br>ie                                                                                                    | Description                                                                   |                          |
| Use Floor Limits:<br>QPS Receipt Option:<br>Signature Floor Limit:<br>Indicators<br>Data Capture Required:<br>Mod 10 Check Account Nu<br>Printer Required:<br>Prints Special Data:                                                    | 0 - No Rec                                                                                  | Partial Auth:                                                                                                    | Receipt Floor Li<br>Auth Floor Limit<br>Partial Auth<br>PARTIAL AUTHORIZATION<br>Voice Auth<br>Access Code / Phon                           | mit:<br>ti<br>orization Indicator<br>N WHEN CARD PRESEN<br>horization Phone<br>te<br>WE                                                                                                    | Description<br>ST VR VOICE                                                    |                          |
| Use Floor Limits:<br>QPS Receipt Option:<br>Signature Floor Limit:<br>Indicators<br>Data Capture Required:<br>Mod 10 Check Account Nu<br>Printer Required:<br>Prints Special Data:<br>Request Verification Codd                       | 0 - No Rec<br>where V<br>V<br>N<br>N<br>N<br>N<br>N<br>N<br>N<br>N<br>N<br>N<br>N<br>N<br>N | Partial Auth: Primary Av                                                                                                    | Receipt Floor Li<br>Auth Floor Limit<br>Partial Auth<br>PARTIAL AUTHORIZATION<br>Voice Auth<br>Access Code / Phon<br>Sharing Gr.            | mits<br>ts<br>I WHEN CARD PRESEN<br>I WHEN CARD PRESEN<br>I WHEN CARD PRESEN<br>I WHEN CARD PROSEN<br>I WHEN CARD PROSEN<br>I WHE | 0000<br>0000<br>T V<br>Description<br>ST I/R VOICE                            |                          |
| Use Floor Limits:<br>QPS Receipt Option:<br>Signature Floor Limit:<br>Indicators<br>Data Capture Required:<br>Mod 10 Check Account Nu<br>Printer Required:<br>Print Special Data:<br>Request Verification Code<br>Service Indicator:  | 0 - No Rec<br>mber: V<br>V                                                                  | Partial Auth: Primary Primary I - ATH/Evento I - ATH/Evento S - Visa Chick Card 7 - Shatan (TS) 6 - Mestro                               | Receipt Floor Li<br>Auth Floor Limit<br>Partial Auth<br>PARTIAL AUTHORIZATION<br>Voice Aut!<br>Access Code / Phon<br>Sharing Gr.            | mit:<br>tr<br>orization Indicator<br>WHEN CARD PRESEN<br>torization Phone<br>te<br>Existing<br>Existing                                                                                                    | 0000                                                                          | Move Up                  |
| Use Floor Limits:<br>QPS Receipt Option:<br>Signature Floor Limit:<br>Indicators<br>Data Capture Required:<br>Mod 10 Check Account Nu<br>Printer Required:<br>Prints Special Data:<br>Request Verification Code<br>Service Indicator: | 0 - No Rec<br>mber: Ø                                                                       | Partial Auth: Primary  I ATHEvertec 1 - ATHEvertec 1 - ATFN ATM 3 - Alsak Option 5 - Visa Chic Card 7 - Shatam (TS) 6 - Meestro Hypercom | Receipt Floor Li<br>Auth Floor Limit<br>Partial Auth<br>PARTIAL AUTHORIZATION<br>Voice Auth<br>Access Code / Phon<br>Sharing Gr.<br>allable | mit:<br>t:<br>orization Indicator<br>WHEN CARD PRESEN<br>torization Phone<br>te<br>Dup<br>Existing<br>Remove<br>on                                                                                                    | 0000<br>0000<br>■<br>■<br>■<br>■<br>■<br>■<br>■<br>■<br>■<br>■<br>■<br>■<br>■ | )<br>Move Up<br>ove Down |

Configure or review the following fields:

- Payment Service: Select the appropriate card brand service.
- Voice ID: Enter the Voice ID number for the card range. The Voice ID number is often a form of the merchant account number for the card brand.
- Confirm the following auto-populated fields are correct:
  - o Accumulator Label
  - Host: This field identifies the host for the card brand.
    - Host 01 = Visa, MC, JCB, Discover, and American Express
    - Host 05 = Debit and ATM
    - **Host 10** = Check Authorization Services

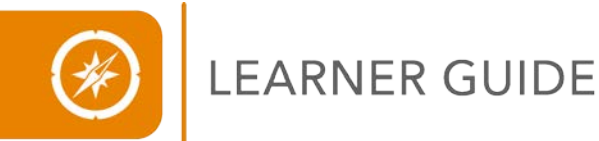

- Indicators Section: Confirm the needed items are selected for the following options:
  - **Data Capture Required:** This option enables the POS device to capture authorization information.
  - **Mod 10 Check Account Number:** This option is required for all card types except Debit; the Mod 10 check box must remain unchecked.
  - **Printer Required:** This option enables receipt printing.
  - **Print Special Data:** This option provides additional authorization data on the receipt.
  - o Request Verification Code: This option enables CVV and CID prompts.
  - Service Indicator: This option is used for the Visa card range.
- Voice Authorization Phone Section: Confirm the Access Code/Phone number in the Primary field has auto-populated correctly, complete if not populated. This field will be left blank for Debit/ATM card ranges.
- Sharing Group Section: For Debit/ATM card ranges, select the networks from the Available list, and then click the Add button. Add the networks in order of dialing preference.

#### Finalize the Card Range Data

To finalize the data on the Card Range Setup page:

- 1. Review and enter data in the necessary fields.
- 2. Click **Save** to complete the Card Range setup.
- 3. Click **Continue** or **Cancel**. The Card Range Select page will display.
- 4. When all card ranges have been added or edited, click **Next**. The Host Select page will display.

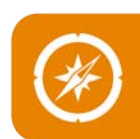

## Host Select Page and Host Setup Page

As you learned in lesson one, Stage Five of the terminal file build process is to set the authorization communication. The Host Select page in Express is used to designate the authorization communications. Separate settings will be used for credit cards, debit cards, and check services. The Host Select page displays after you set up the card ranges.

## **Host Select Page**

|                                          |                                                                                 |                            |                                                       | Portal   Main                     | Help 🔻   Profile 🔻   Lo | g Of |
|------------------------------------------|---------------------------------------------------------------------------------|----------------------------|-------------------------------------------------------|-----------------------------------|-------------------------|------|
| @-Connec                                 | TIONS                                                                           |                            | Host Select                                           |                                   |                         |      |
|                                          |                                                                                 |                            | Mercha                                                | nt 🧹 Terminal                     | ✓ Admin                 |      |
| V Number:<br>BIN:<br>Agent:              | V0000000<br>000000<br>000000                                                    | Chain:<br>POS Merchant Id: | 000000                                                | Merchant Number:<br>Store Number: | 00000000000000<br>0000  |      |
|                                          |                                                                                 | Hosts                      |                                                       |                                   |                         |      |
| Host 02<br>Host 03<br>Host 04<br>Host 10 | 2Gen Host (Visa<br>2Gen Host (Visa<br>2Gen Host (Visa<br>Check Guaranter<br>Add | )<br>)<br>)<br>e Host      | Remo                                                  | ve                                | Setup Host              |      |
|                                          |                                                                                 | Existing Ho                | osts                                                  |                                   |                         |      |
|                                          | Payment Se                                                                      | rvice:                     | Host T                                                | /pe:<br>st (Visa)                 | View                    |      |
|                                          | © 13                                                                            | 1                          | 05 ATM Ho                                             | st (Visa)                         | Delete                  |      |
| Back                                     |                                                                                 |                            |                                                       |                                   |                         |      |
|                                          |                                                                                 |                            |                                                       |                                   |                         | _    |
|                                          |                                                                                 | © 200                      | 01-2014 TSYS Acquiring Soluti<br>All rights reserved. | ons, L.L.C.                       |                         |      |

The Host Select page allows you to view and edit the host settings for the terminal. The assigned hosts will auto-populate into the Existing Hosts section. You will need to review the Host Setup information for each host listed.

To view the Host Setup information,

- 1. Select a host from the **Payment Service** column, and then click **Update**. The Host Setup page displays.
- 2. Review the page and make edits to ensure all of the host information is correct on the Host Setup page.
- 3. Repeat steps for each of the Host options.

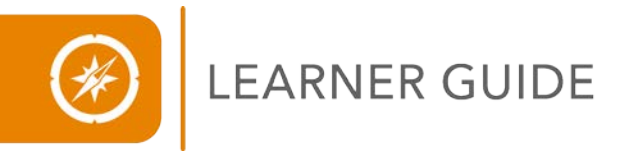

#### **Host Setup Page**

The Host Setup page allows you to configure the specific settings for the host. The settings will vary depending on if it is for credit card transactions or debit card transactions.

#### Host Setup Page – Credit

| e-Connecți       | ons              |      | ŀ                          | lost Setu         | р            |                                   |                  |
|------------------|------------------|------|----------------------------|-------------------|--------------|-----------------------------------|------------------|
|                  |                  |      |                            | Me                | rchant       | <b>Terminal</b>                   | Admin .          |
| V Number:        | V9618493         | 3    |                            |                   |              |                                   |                  |
| BIN:<br>Agent:   | 447475<br>000000 |      | Chain:<br>POS Merchant Id: | 000000<br>1868004 | 60000        | Merchant Number:<br>Store Number: | 18680046<br>0001 |
| Terminal Numbe   | r:               | 0002 |                            |                   |              |                                   |                  |
| Host:            |                  | 01   | Host Payment Service       | *                 | VISA         |                                   | ~                |
| Record Format:   |                  |      | D 💌                        | Transa            | action Code: | Swiped or Swiped and              | Mail Order 🛛 👻   |
| Check Guarante   | e IIID/RII       | D:   |                            | MCC:              |              | 5999                              |                  |
|                  |                  |      | Authorization Ph           | ones              |              |                                   |                  |
| A                | ccess Code       | Phon | e                          |                   | Descr        | iption                            |                  |
| Primary          |                  | OTHE | R 🛛 1800411690             | )2                | PRIME        | EDC WATS                          |                  |
| Secondary        |                  | OTHE | ER 🔽 1877488075            | 57                | SEC E        | DC UATS                           |                  |
|                  |                  |      |                            | Hunarcom          |              |                                   |                  |
| Cancel           |                  |      |                            | Save              |              |                                   | Validate         |
| indicates a requ | uired field      |      |                            |                   |              |                                   |                  |

#### Host Setup Page – Debit

| -Connect                | 'IONS)        |                     | Host Setup                |                        |             |
|-------------------------|---------------|---------------------|---------------------------|------------------------|-------------|
|                         |               |                     | Merchant                  | 🗸 Terminal             | 🗸 Admin     |
| V Number:               | V9618493      |                     |                           |                        |             |
| BIN:                    | 447475        | Chain:              | 000000                    | Merchant Number:       | 18680046    |
| Agent:                  | 000000        | POS Merchant Id:    | 186800460000              | Store Number:          | 0001        |
| Host:<br>Record Format: | 05            | Host Payment Servic | e:* ATM Transaction Code: | Swiped or Swiped and I | vlail Order |
| Check Guarante          | e IIID/RIID:  |                     | MCC:                      | 5999                   |             |
|                         |               | Authorization Pl    | hones                     |                        |             |
|                         | Access Code P | hone                |                           | Description            |             |
| Primary                 |               | 8003708507 🔽        | F                         | PRIM AUTH WATS         |             |
| Secondary               | 1             | 8774880358 💌        |                           | SEC AUTH WATS          |             |
|                         |               |                     |                           |                        |             |
|                         |               |                     | Hypercom                  |                        |             |
| Cancel                  |               |                     | Save                      |                        | Continu     |
| indicates a reg         | wired field   |                     |                           |                        |             |

# LEARNER GUIDE

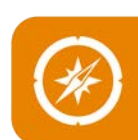

#### **Complete the Host Setup and Finalize Terminal File**

Use the following steps to complete the Host Setup Page and finalize the terminal file:

- 1. On the Host Setup page, verify the auto-populated information is correct for each host, and then click **Save** to complete the Host setup.
- 2. Click **Continue** or **Cancel**. The Host Select page will display.
- 3. When all hosts have been added or edited, click **Validate**. Express will check all of the necessary fields for the terminal file for errors.
- 4. If errors are found, make the necessary changes using the links in the **Data Field** column, and then click **Validate**.
- 5. If no errors are found, click **Board**.

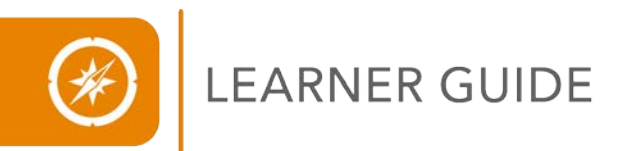

## **LESSON EXERCISE**

Build a Standard Terminal file using the steps learned in Lesson Three: Creating a Standard Terminal Build. Example files will be provided by your trainer.

## **LESSON SUMMARY**

To review, building a standard terminal file requires certain information be known before you start, such as the terminal model, terminal software type, terminal support level, merchant name, and merchant industry type. You have learned how to build a standard terminal file within the Express system.

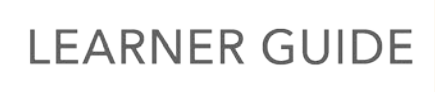

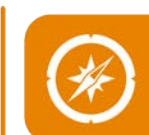

## LESSON 04 Create a Secondary System Terminal File

A secondary system is a separate terminal download system which provides additional terminal management functions. A secondary system terminal file may handle all or parts of the terminal operations, such as:

- Creating or modifying a terminal file
- Downloading a file to a terminal
- Generating reports and data management
- Diagnosing terminal problems and help desk issues

Based on individual needs, you may choose to use secondary system software in conjunction with other TSYS products and services. One of the most common reasons for using a secondary system is when one terminal will be shared by multiple merchants, referred to as a multi-merchant terminal. Another reason a secondary system may be required is if the merchant participates in Dynamic Currency Conversion (DCC).

The secondary system software may include:

- TermMaster
- VeriCentre

## Secondary System File Build

You will follow the standard file build process that you learned in lesson two, Creating a Standard File Build, with the addition of completing the information needed for the secondary system application. Express will display additional terminal file build pages when a secondary system application is being used; these pages are called Terminal Details - Profile Build pages. The Express Terminal Details -Profile Build pages are specific to the terminal model.

Express Terminal Details - Profile Build Pages:

- Hypercom/Equinox
- VeriFone
- VirtualNet
- Microsoft RMS

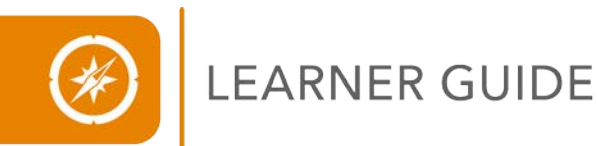

## Comments for Secondary System File Build

Comments will be entered in two separate locations when completing a secondary system file build. The Terminal Setup and the Terminal Profile Build pages are the two pages comments are entered. Comments on the Terminal Setup page will address information needed by the TSYS Help Desk. The Terminal Profile Build page comments are directions intended for the TSYS Implementation Process (IP) team. Enter a comment such as the example shown below, plus any additional team-specific information.

#### Example Comment

An example comment for a multi-merchant file build is: Multi-merchant/Software system name/V#XXXXXX/Terminal X of X/New Terminal Build

## Merchant Summary – Secondary System Build Status Page

Completing the Terminal Details – Profile Build page will allow the terminal-specific secondary system information to be sent to the TSYS IP team. The IP team will then use the information contained on the Terminal Details – Profile Build page to create the terminal file. You can view the status of the secondary system file build by accessing the Express Merchant Summary Page – Secondary System Build Status page.

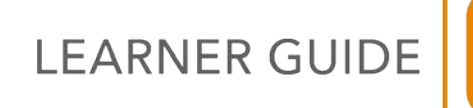

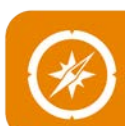

#### Portal Main Help 🔻 | Profile 🕶 | Log Off (e-Connections) **Merchant Summary** Merchant Terminal Admin Merchant Options **Record Status:** Submitted Merchant Number: Reload 01/01/1900 Date of Last Activity: Source: O-Online Add User ID: Merchant Type: FS Merchant Details Bank Number: 0000 **DBA Name:** Association: 999999 **Owner Name:** BIN: 000000 Legal Name (00): POS Merchant ID: 00000000000 Attn: AMEX SE: 0000000000 Address: Discover: City / State / Country: Authorization and Capture: 601100000000000 Clearing and Settlement: 601100000000000 Postal Code: JCB: 0000000000 Phone: (000)000-0000 JCB Processing: Ν Manager's Name: Sales Code: DDA: 000000000 Merchant Status: T/R: 000000000 Open Last Maintained: 04/04/2014 Amount of Last Deposit: 0.00 Date of Last Deposit: 1900-01-01 5999 MISCELLANEOUS AND SPECIALTY RETAIL STORES MCC/SIC: Merchant Terminals (Maximum table display is 100 terminals) Model / Alt Print Profile V Number Agent Chain Store Terminal Merchant Name Software / Alt Build Boarded Build Type (2nd Sys) Type Desc v99999999 000000 000000 0001 0002 STAGE STGENCR Y ( N/A ) 1 v0000000 000000 000000 0001 0003 VX510 SEVA321 N ( N/A ) Ε r d V0000000 000000 000000 0001 0005 VX520 XEVA431 N ( N/A ) Merchant Ouick Links Merchant Parameters Merchant Account Point to BETs Merchant Credit Petro Link Notes Product Setup Merchant Card Plans Pricing Summary MATCH Inquiry Terminal Setup MyPosLink Merchant Charge Records Back Status of secondary file build © 2001-2014 TSYS Acquiring Solutions, L.L.C. All rights reserved.

## Merchant Summary Page – Secondary System Build Status

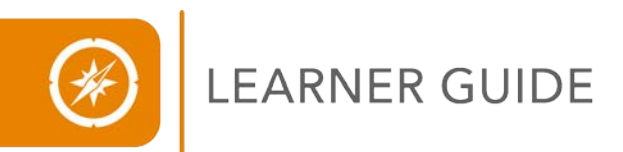

## **LESSON EXERCISE**

Follow the steps provided by your trainer to build a secondary system file build request.

## **LESSON SUMMARY**

To review, a secondary software system for a terminal provides the standard functions as well as additional terminal management features. You have learned how to build a secondary system file build request within the Express system.

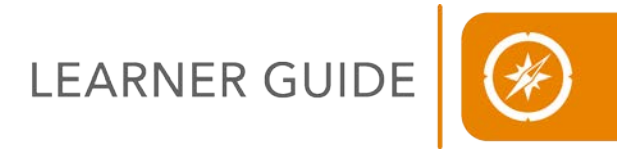

## LESSON 05 Terminal-Specific File Build

Some terminal models allow for additional settings or features. The terminal-specific settings will display on separate pages within the terminal file build process. The terminal models with specific pages within Express are:

- Hypercom/Equinox
- Ingenico
- VeriFone

## Hypercom/Equinox Terminal Specific Pages

The Hypercom or Equinox terminal offers users extra functionality which is not available in all terminal models. The Hypercom/Equinox Terminal pages are:

- Hypercom/Equinox Setup
- Hypercom/Equinox Card Settings
- Hypercom/Equinox Host Settings

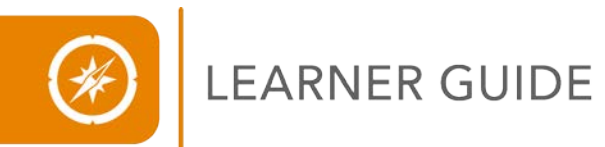

## Hypercom/Equinox Setup Page

The Hypercom Setup page contains additional terminal options available for the Hypercom/Equinox terminal. The Hypercom Setup page will generally display after the Terminal Details page has been completed.

## Hypercom Setup Page

| Connections                                                                                                    | Hypercom Setup                                                                                                    |
|----------------------------------------------------------------------------------------------------|----------------------------------------------------------------------------------------------------|
|                                                                                                    | Marchant Torminal Admin                                                                                                    |
|                                                                                                    | Merchant V Terminal V Admin                                                                                                    |
| Merchant Number: 18680005                                                                                                    | V Number: V9474218 DBA Name : DBA NAME                                                                                                    |
| POS Merchant Id: 186800050000                                                                                                    | Bin: 447475 Agent: 000000 Chain: 000000 Store: 0001 Terminal: 000                                                                                                    |
| Password Settings                                                                                                    | Coll                                                                                                    |
| General Functions                                                                                                    | Numbered Functions                                                                                                    |
| Adjust Key                                                                                                    | 0 Test Transaction 73 Reprint Any Receipt                                                                                                    |
| Balance Reporting Key                                                                                                    | 1 Display Journal 76 Debit Transaction                                                                                                    |
| Batch Hold Key                                                                                                    | 2 Merchant Configuration 77 Server/Clerk Configuration                                                                                                    |
| Checkout                                                                                                    | 3 Terminal Reset 78 Cashier Functions                                                                                                    |
| Check Authorization Key                                                                                                    | 4 Keyboard Lock 79 Reports                                                                                                    |
| Credit Key                                                                                                    | 5 Display Totals/Counts 82 Printer Test                                                                                                    |
| Default to Cash Advance     House (Cash Key Password                                                                              | 6 NMS Call 83 Display Test                                                                                                    |
| Initialize Key                                                                                                    | 8 Display Batch Number     84 Keyboard Test                                                                                                    |
| 🔲 Mail Key                                                                                                    | 9 Delete Batch 86 Manager Password Configuration                                                                                                    |
| Offline Key                                                                                                    | 10 Authorization Only Transaction     87 Tip Discount Configuration     21 Find Journal Transaction     90 Card Pender Tect                                                                                                    |
| 🔲 Open/Close Tab Key                                                                                                    | 22 Find Sound Individual Individual Individua Individual Individual Individual Individual Individual Individual Individual Individual Individual Individual Individual Individual Individual Individual Individual Indina Individual Individual Individual Individual Individual Individu |
| Transmit Key                                                                                                    | 29 Display Transmit Status                                                                                                    |
| 🔲 Void Key                                                                                                    | 30 Local Programming                                                                                                    |
|                                                                                                    | 68 PC Upload 94 PIN Pad Test                                                                                                    |
|                                                                                                    | 69 Clear PC Upload Flag 95 Network Statistics                                                                                                    |
|                                                                                                    | 70     Training Password     96     Response Time Monitor                                                                                                    |
|                                                                                                    | 71 Printer Password 97 Local Option Configuration                                                                                                    |
|                                                                                                    | 72 Reprint Last Receipt     98 Communication Parameters                                                                                                    |
|                                                                                                    |                                                                                                    |
| Terminal Settings                                                                                                    | Coll                                                                                                    |
| Server and Clerk Sett                                                                                                    | tings Dial Settings Dial Settings                                                                                                    |
| Accept Tips:                                                                                                    | Pre-Print Receipt: Audible Modem:                                                                                                    |
| Adjust By Server/Clerk:                                                                                                    | Printer Used:  V Keyboard Dialing:                                                                                                    |
| Assign Name For Server/Clerk:                                                                                                    | Print Error Receipt: Memory Dialing:                                                                                                    |
| Print Server/Clerk Sign Line:                                                                                                    | Print Receipt Disclaimer:  Pre-Dial Dialing:                                                                                                    |
| Prompt For 'Clerk':                                                                                                    | Print 'Tip': Referral Dialing:                                                                                                    |
| Review By Server/Clerk:                                                                                                    | Print Time On Receipt:                                                                                                    |
| Server/Clerk Password:                                                                                                    | Print 'Total' On Receipt:                                                                                                    |
| Server/Clerk Processing:                                                                                                    |                                                                                                    |
|                                                                                                    |                                                                                                    |
| Hotel                                                                                                    | Promot For 'Folio Or Cach Advance Address                                                                                                    |
| Processing:                                                                                                    | Room':                                                                                                    |
| Exceeds Auth Amt' Prompt:                                                                                                    | Folio/Room Prompt Text: FOLIO Cash Advance Processing:                                                                                                    |
| Open/Close Tab Kev:                                                                                                    | Open Tab Amount: 0000000000.0 House Account Cash Key:                                                                                                    |
|                                                                                                    | Manual Programming Check:                                                                                                    |
| Process By Shift                                                                                                    | tip Calculation %                                                                                                    |
| Process By Shift:                                                                                                    | Tip Calculation %: 00                                                                                                    |
| Process By Shift:                                                                                                    | Other Settings (2)                                                                                                    |
| Process By Shift:                                                                                                    | Other Settings (2) CR Baud Rate: 00 Reconcile Totals: Press Enter (01)                                                                                                    |
| Process By Shift:                                                                                                    | Other Settings (2)       CR Baud Rate:     00       Reconcile Totals:     Press Enter (01)       inter Baud Rate:     00       Settle Merchant Number:                                                                                                    |
| Process By Shift:                                                                                                    | Other Settings (2)         CR Baud Rate:       00       Reconcile Totals:       Press Enter (01)         inter Baud Rate:       00       Settle Merchant Number:         anager Password:       0000       Telephone Line Hold:       2 seconds                                                                                                    |
| Process By Shift:                                                                                                    | Other Settings (2)         CR Baud Rate:       00         Reconcile Totals:       Press Enter (01)         inter Baud Rate:       00         Settle Merchant Number:                                                                                                    |
| Process By Shift:  Auto Answer: EC Capture Track I Name: Pr Display Card Number: Ma Lock Keyboard: Te Process Credits Offline: Pr | Other Settings (2)         CR Baud Rate:       00         Reconcile Totals:       Press Enter (01)         inter Baud Rate:       00         Settle Merchant Number:       anager Password:         0000       Telephone Line Hold:       2 seconds         erminal Password:       0000       Terminal Phone:                                                                                                    |
| Process By Shift:                                                                                                    | Other Settings (2)         CR Baud Rate:       00         Reconcile Totals:       Press Enter (01)         inter Baud Rate:       00         Settle Merchant Number:       anager Password:         anager Password:       0000         Telephone Line Hold:       2 seconds         erminal Password:       0000         Terminal Phone:                                                                                                    |
| Process By Shift:                                                                                                    | Other Settings (2)         CR Baud Rate:       00       Reconcile Totals:       Press Enter (01)       >         inter Baud Rate:       00       Settle Merchant Number:         anager Password:       0000       Telephone Line Hold:       2 seconds         errminal Password:       0000       Terminal Phone:         erress Voids Offline:                                                                                                    |

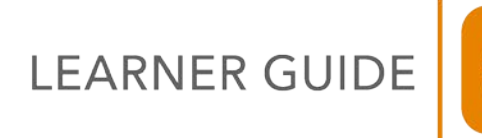

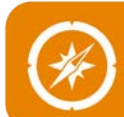

The Hypercom Setup page contains two main sections:

- **Password Settings Section:** The Password Settings section provides additional password settings for the Hypercom/Equinox terminal including placing a password on specific keys or functions. You can use this section to customize passwords.
- **Terminal Settings Section:** The Terminal Settings page contains information for specific functionality including servers, receipts, hotel, and other settings. Complete the subsections on the Terminal Settings section as needed:
  - o Server and Clerk Settings
  - o Receipt Settings
  - o Dial Settings
  - o Hotel and Fine Dining Settings
  - Other Settings (1)
  - Other Settings (2)

#### Complete the Hypercom/Equinox Setup page

To complete the Hypercom Setup page, configure the needed options and then click **Next**. The Hypercom Card Settings page will display.

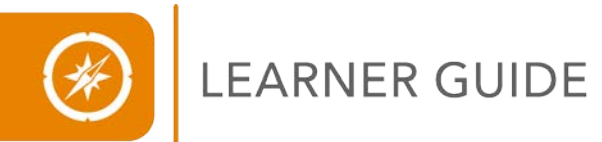

## Hypercom/Equinox Card Settings Page

The Hypercom/Equinox Card Settings page provides industry specific options. Select the options which best meet the needs of the individual merchant. A separate Hypercom/Equinox Card Settings page will be completed for each card range.

#### Hypercom/Equinox Card Settings Page

|                               | Portal                                | Main   Help ▼   Profile ▼   Log         |  |
|-------------------------------|---------------------------------------|-----------------------------------------|--|
| -Connections)                 | Hypercom Card Settings                |                                         |  |
|                               | Merchant                              | 🖵 Terminal 💦 🗸 Admin                    |  |
|                               |                                       |                                         |  |
| Number : V9414021             | Chain - 000000                        | Merchant Number : 18680009              |  |
| an : 412700                   | POS Merchant Id : 186800090000        | Store Number : 0001                     |  |
|                               | · · · · · · · · · · · · · · · · · · · | · - · · · · · · · · · · · · · · · · · · |  |
| Card Payment Service VISA     |                                       |                                         |  |
| Additional AMEX Prompts       | Print Special Data                    | Authorize Margin %                      |  |
| 🗹 Adjustment Allowed          | Process Debit Transaction             | Floor Limit 0000                        |  |
| Block Credits                 | Process Refunds Offline               | Tip Discount % 00.00                    |  |
| Block Voids                   | ✓ Process Voids Offline               | Transactions Requiring PIN              |  |
| Cash Only Transaction         | Prompt For Special Data               | Adjust                                  |  |
| Expiration Date Required      | Reference Number Required             | Balance Inquiry                         |  |
| 🗹 Manual Entry Allowed        | 🗹 Thanks For Using Visa               | Cashback                                |  |
| ✓ Offline Entry Allowed       | Validate Expiration Date              | Credit                                  |  |
| PIN Entry Required            | Verify 1st 4 Digits (Cash Advance)    | Pre-Authorization                       |  |
| Preferred Customer Card       | Verify Last 4 Digits                  | Purchase                                |  |
| Print 'Signature Not Required | Voice Referral Allowed                | Void                                    |  |
| Canad                         |                                       | Velidek                                 |  |

Use the following steps to complete the Hypercom/Equinox Card Settings page:

- 1. On the Card Range Setup page, click **Hypercom/Equinox** to open the Hypercom/Equinox Card Settings page.
- 2. Select the check box next to the desired options. Some available Hypercom card options are:
  - Verify Last 4 Digits: An option which requires the last four digits of a card be entered for each transaction.
  - Additional AMEX prompts: An option primarily used by the hotel industry that must be enabled for an American Express card range.
  - Cash Advance: Verify the 1st 4 Digits: This option is used for cash advance.
- 3. Click **Continue** on the Hypercom Card Settings page, and then click **Continue** on the Card Range Setup page.
- 4. Repeat the above process for each individual card range.
- 5. Click **Next** and the Host Select page will display.

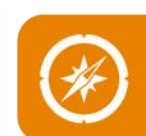

## Hypercom/Equinox Host Settings Page

The Hypercom Host Setting page provides for additional host-level features. A separate Hypercom Host Settings page is required for each card range.

#### Hypercom Host Settings Page

|                                        |                              | Portal   Main   Help →   Profile →   Log ( |  |  |  |  |  |  |
|----------------------------------------|------------------------------|--------------------------------------------|--|--|--|--|--|--|
| (e-Connections) Hypercom Host Settings |                              |                                            |  |  |  |  |  |  |
|                                        |                              | Merchant 🗸 Terminal 🗸 Admin                |  |  |  |  |  |  |
|                                        |                              |                                            |  |  |  |  |  |  |
| V Number : V9414021                    |                              | Merchant Number : 18680009                 |  |  |  |  |  |  |
| Bin : 412700                           | Chain : 000000               | Store Number : 0001                        |  |  |  |  |  |  |
| Agent : 000000                         | POS Merchant Id : 186800090  | 000 Terminal Number : 0001                 |  |  |  |  |  |  |
| Host Payment Service:                  | VISA                         |                                            |  |  |  |  |  |  |
| Host Message Protocol:                 | VISANET                      | Host Response Time-Out: 30                 |  |  |  |  |  |  |
| Split Dial/Direct Check Id:            |                              | Host Multi-Threading: 00                   |  |  |  |  |  |  |
| NII:                                   | 0025 - VISA AXSD Most ChkSrv | Current Batch Number: 000000               |  |  |  |  |  |  |
| Check Service Code:                    | 00 - No Check Service        | Next Batch Number: 000000                  |  |  |  |  |  |  |
| AMEX Split Dial:                       |                              |                                            |  |  |  |  |  |  |
| Auth                                   | orization                    | EDC                                        |  |  |  |  |  |  |
| Modem Mode:                            | 14 - VISA 🛛 👻                | Modem Mode: 14 - VISA 💙                    |  |  |  |  |  |  |
| Primary Connect Time:                  | 30                           | Primary Connect Time: 30                   |  |  |  |  |  |  |
| Seconda <del>ry</del> Connect Time:    | 30                           | Secondary Connect Time: 30                 |  |  |  |  |  |  |
| Primary Dial Attempts:                 | 01                           | Primary Dial Attempts: 01                  |  |  |  |  |  |  |
| Secondary Dial Attempts:               | 01                           | Secondary Dial Attempts: 01                |  |  |  |  |  |  |
| Cancel                                 |                              | Save Validate                              |  |  |  |  |  |  |

The Visa Hypercom Host Settings page contains the fields required to change a batch number on a Hypercom. The fields you can use to change the batch number are:

- Current Batch Number
- Next Batch Number

*Caution:* Only adjust the Host Message Protocol field on the Hypercom Host Settings page under direction of the Help Desk. Adjusting this field could have financial impact.

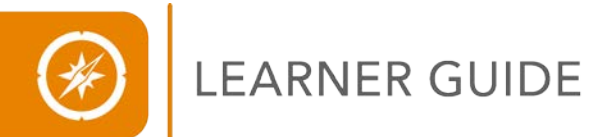

## Terminal Details Page – Advanced Terminal Settings Section

The Advanced Terminal Settings section of the Terminal Setup page is available for the Ingenico and VeriFone terminal types. The field defaults and drop-down menu options in the Advanced Terminal Settings section will be slightly different based on the terminal type in use. The Advanced

## **Terminal Details Page**

|                              |                       | Flags and Adjustments                 |                                     | Collaps |  |  |  |  |
|------------------------------|-----------------------|---------------------------------------|-------------------------------------|---------|--|--|--|--|
| Market Specific Data:        |                       | Maximum Number of Adjustments:        | 03 Amount Adjustment:               | 0       |  |  |  |  |
| Fraud Control Keys:          | 0000000               | Device Code:                          | DR Amount Adjustment Password:      | 0       |  |  |  |  |
| Manager Password:            | Z66831                | Language Indicator:                   | 00 Settle To PC:                    | N       |  |  |  |  |
| Password Protect Keys:       | 00000000000000        | Beeper On:                            | 0 Duplicate Trans Processing:       | N       |  |  |  |  |
|                              |                       |                                       | AVS Flag:                           | Y       |  |  |  |  |
|                              |                       |                                       | Authorization Only:                 | N       |  |  |  |  |
| CPS Settings Colli           |                       |                                       |                                     |         |  |  |  |  |
| Reset Ref Number To 001 Flag | : Y Data Au           | gmentation Flag: Y Purchasing         | Card Flag: Y Check Expiration Date: | Y       |  |  |  |  |
|                              |                       | Invoice Settings                      |                                     | Collaps |  |  |  |  |
| Number Keys:                 |                       | Number Flag:                          | N Prompt:                           |         |  |  |  |  |
|                              |                       | Hotel and Lodging                     |                                     | Collap  |  |  |  |  |
| Calculate Check-In Amount:   | N Pr                  | rint Check-In Amount:                 | N Print Checkout Receipt:           | N       |  |  |  |  |
| Room Rate Amount:            | P                     | restigious Property Indicator:        |                                     |         |  |  |  |  |
|                              |                       | POS Check Settings                    |                                     | Collap  |  |  |  |  |
| ATM:                         | Che                   | ck Decline Disclosure:                | Returned Item Fee Payee:            |         |  |  |  |  |
| Check Cashback Indicator:    | Owr                   | ner Code:                             | Check Auth Disclosure:              |         |  |  |  |  |
| Check Cashback Limit:        | Ret                   | urned Item Fee Method:                | Check Print L2:                     |         |  |  |  |  |
| Check Reader Model:          | Ret<br>or P           | urned Item Fee Amount<br>ercentage:   |                                     |         |  |  |  |  |
|                              |                       | <                                     |                                     |         |  |  |  |  |
|                              |                       | Advanced Terminal Settings            |                                     | Collap  |  |  |  |  |
| Print Close Tab Receipt: Y   | Auto Close Adjustment | Tip: Y Auto Close Open Tab: Y         |                                     |         |  |  |  |  |
| Print Open Tab Receipt: Y    | Counter Pay Tip:      | N Close Tab With New Card: N          |                                     |         |  |  |  |  |
| Print Disclaimer: Y          | IRS Signature Line:   | Y Open Tab Signature: Y               |                                     |         |  |  |  |  |
| Print Customer Copy:         | Excessive Tip %:      | 00 Default Open Tab Amount: 025       |                                     |         |  |  |  |  |
| Customer Label Indicator: N  | Tip Overage %:        | Excessive Tab %: 00                   |                                     |         |  |  |  |  |
| Custom Label Text:           |                       |                                       |                                     |         |  |  |  |  |
| E-Commerce Indicator:        | Cash Advance:         | N Process Tax: N                      |                                     |         |  |  |  |  |
| Manual Entry Password: 0     | Lock Keyboard:        | N Process Tax %: 0000                 |                                     |         |  |  |  |  |
| Shift Processing:            | Batch Authorization:  | N Supervisor Password: Z66831         |                                     |         |  |  |  |  |
| Signature on Gift:           |                       |                                       |                                     |         |  |  |  |  |
| Previous                     |                       | Edit                                  |                                     | Ne      |  |  |  |  |
| 1 1011000                    |                       | Luk                                   |                                     | 146.    |  |  |  |  |
|                              |                       |                                       |                                     |         |  |  |  |  |
|                              |                       | © 2001-2009 TSVS Acquiring Solutions  | 11.0                                |         |  |  |  |  |
|                              |                       | © 2001-2009 1515 Acquining Solutions, | L.L.U.                              |         |  |  |  |  |

Terminal Settings section provides additional terminal specific options such as:

- Receipt settings
- Tip settings
- Tab settings
- Other settings

During the terminal file build process, you can configure the settings in the Advanced Terminal Settings section to provide additional functionality to the terminal.

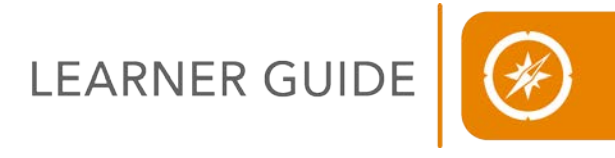

## **LESSON EXERCISE**

Build a terminal-specific file following the steps provided by your trainer.

## **LESSON SUMMARY**

To review, specific terminal models contain additional functions and features which require additional steps within the Express system. You have learned how to create a terminal-specific file within Express.

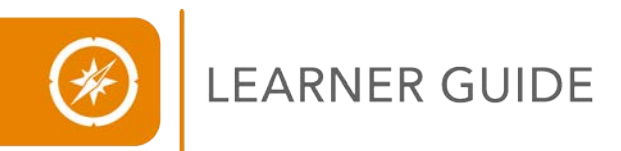

## **MODULE EXERCISE**

Following the directions provided by your trainer build a Hypercom/Equinox terminal with a secondary system build.

## Module Summary

In Summary, there are three terminal file build models in the Express system, they are: 1) A Standard File Build, 2) A Secondary System File Build, and 3) A Terminal-Specific File build. In this module, you learned the process within the Express system to build a standard terminal file as well as a terminal specific and secondary system file.